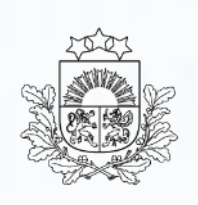

Valsts ieņēmumu dienests

## Tranzīta kontroles sistēma (TKS2)

Lietotāju apmācība. Standarta procedūra

2025. gads

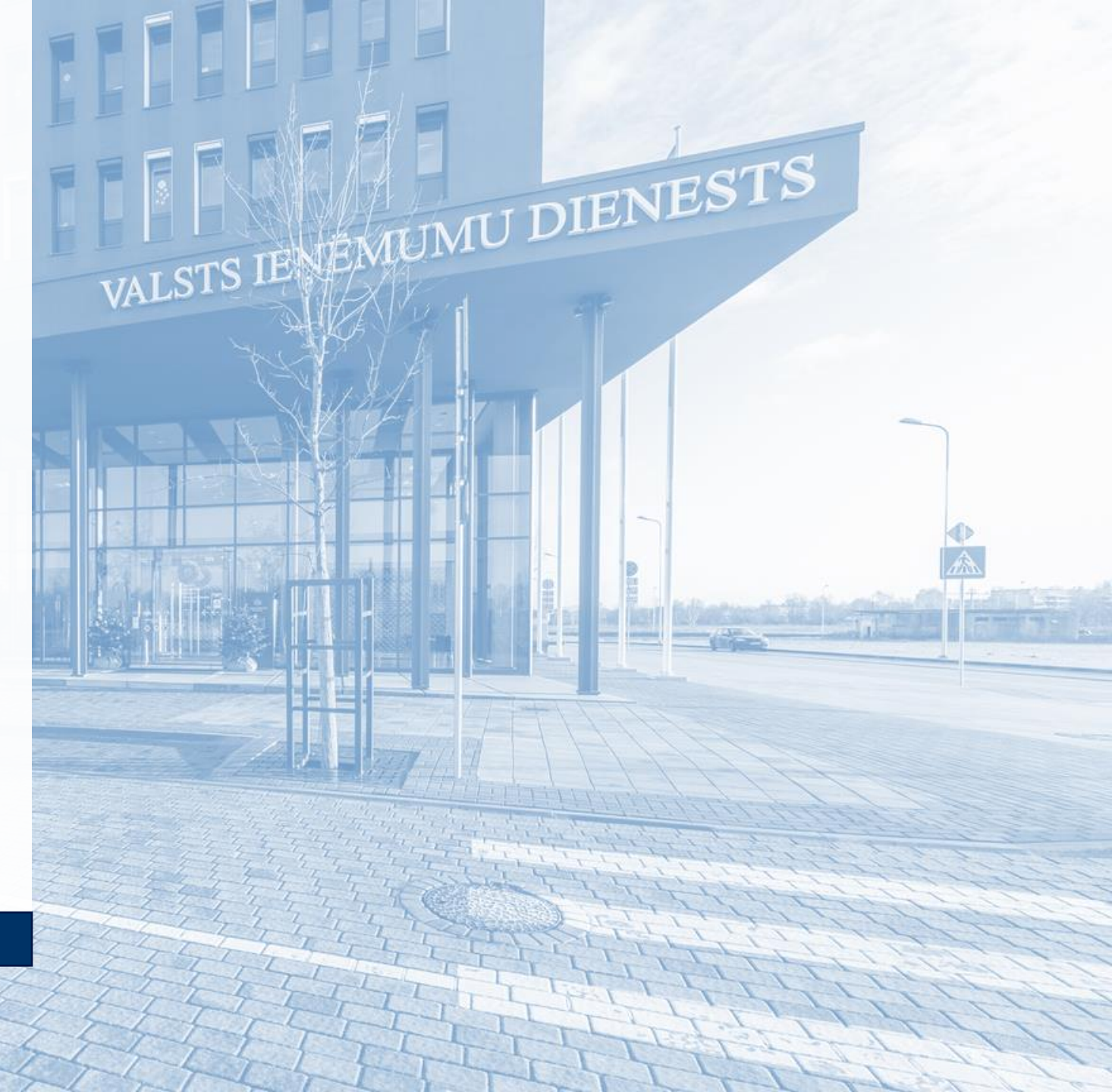

# Standarta tranzīta procedūra

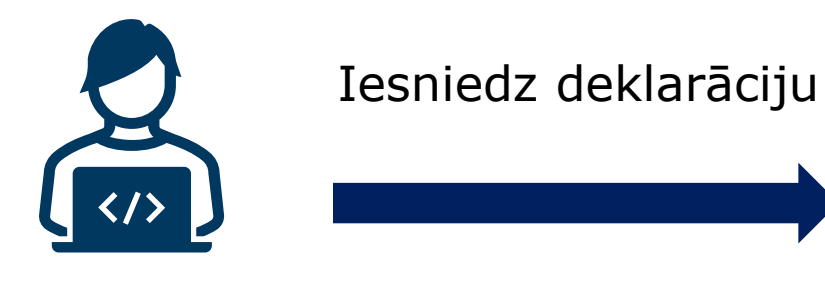

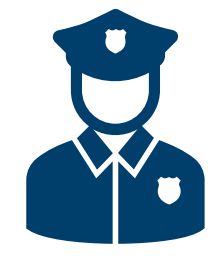

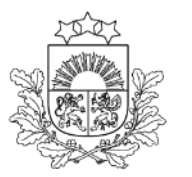

Valsts ieņēmumu dienests

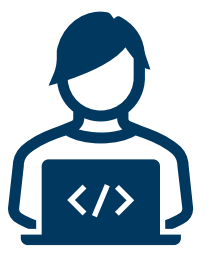

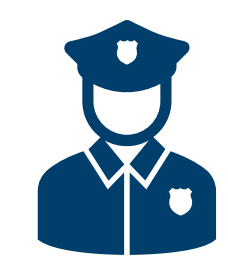

Pieņem deklarāciju Reģistrē galvojumu Ieraksta plombas Norāda tranzīta termiņu Izlaiž preces tranzītā Izdrukā tranzīta pavaddokumentu

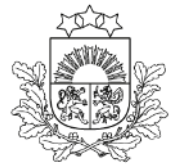

Valsts ienēmumu dienests

# Darbs ar deklarācijām

# EMDAS2

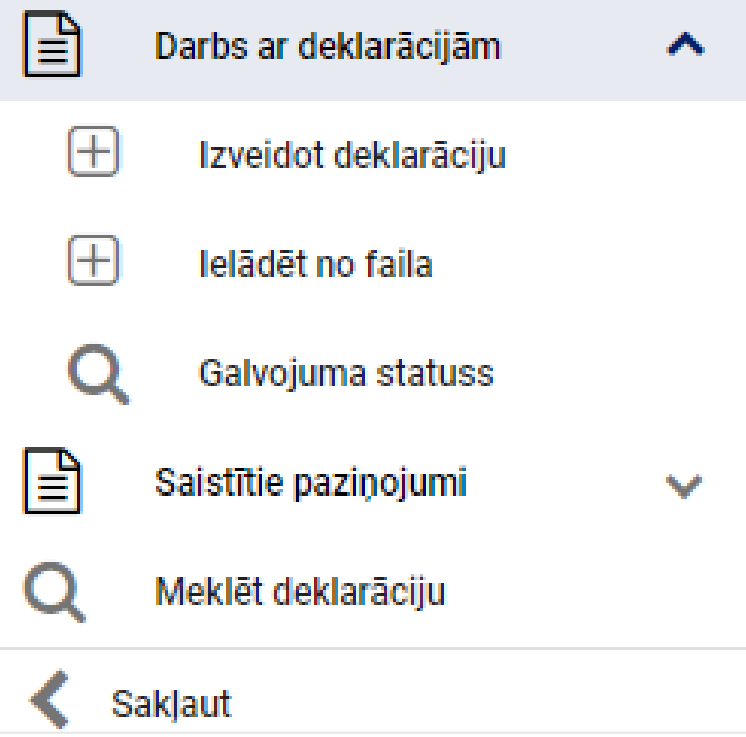

Šķirklis «Darbs ar deklarācijām»

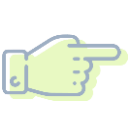

### Izveidot deklarāciju -

muitas deklarācijas dati tiek savadīti atbilstoši pavaddokumentiem (bez iepriekšējas sagataves)

Ielādēt no faila -

muitas deklarācijas dati ir saglabāti XML failā

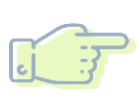

**Iesūtīt no savas sistēmas**, izmantojot programmisko saskarni

### **Tranzīta deklarācija** *Pamatnostādnes (1. līmenis)*

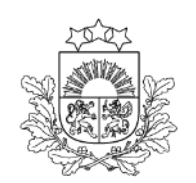

Valsts ieņēmumu dienests

| Deklarāciju saraksts / Pamatno<br>Pamatdati | ostādnes                                                                      |                                                          |   |
|---------------------------------------------|-------------------------------------------------------------------------------|----------------------------------------------------------|---|
|                                             |                                                                               | •                                                        | _ |
| Deklarācija                                 | Deklarācijas veids *                                                          |                                                          |   |
| Dekiaracija                                 |                                                                               | 🗌 Vienkāršotā procedūra 🔲 Norāde uz samazinātu datu koņu |   |
| <ul> <li>Pamatnostādnes</li> </ul>          |                                                                               |                                                          |   |
| <ul> <li>Jasaistītās pusas</li> </ul>       | Papilddeklarācijas veids *                                                    | TIR karnetes turētājs (ID)                               |   |
| lesaistitas puses                           | A - standarta muitas deklarācija (saskaņā ar Kodeksa 162. pantu) 🛽 🕄 🔻 🚺      | 0                                                        |   |
| <ul> <li>Muitas iestādes</li> </ul>         |                                                                               |                                                          |   |
| <ul> <li>Galvojumi (0)</li> </ul>           | Drošība *                                                                     | TIR karnetes numurs                                      |   |
| ourojum (o)                                 | 0 - Not used for safety and security purposes 🛛 🛪 🔻                           | 0                                                        |   |
| <ul> <li>Sūtījums</li> </ul>                |                                                                               |                                                          |   |
| Saistītā informācija                        | Nosūtītāja muitas iestāde *                                                   | TIR karnetes derīguma termiņš                            |   |
|                                             | ▼                                                                             |                                                          |   |
| Vēsture                                     |                                                                               |                                                          |   |
|                                             | Galamērķa muitas iestāde *                                                    | Norāde uz īpašiem apstākļiem                             |   |
|                                             | •                                                                             | •                                                        |   |
|                                             |                                                                               |                                                          |   |
|                                             | Iranzita proceduras izmantotajs (identifikacijas numurs, nosaukums, adrese) * |                                                          |   |
|                                             |                                                                               | Ø 0                                                      |   |
|                                             |                                                                               |                                                          |   |
|                                             | lerašanās datums                                                              |                                                          |   |
|                                             |                                                                               | Saistošs maršruts                                        |   |
|                                             | dd.mm.gggg                                                                    |                                                          |   |
|                                             | Paredzamais kontroles datums                                                  |                                                          |   |
|                                             |                                                                               |                                                          |   |
|                                             |                                                                               |                                                          |   |
|                                             | Atlaujas (0)                                                                  | ×                                                        |   |
|                                             |                                                                               |                                                          | _ |

Pamatnostādnēs norāda deklarācijas vispārīgo informāciju, izvēloties atbilstošo vērtību no klasifikatora

Pāriet uz nākamo sadaļu var tikai tad, kad norādīti visi nepieciešamie dati

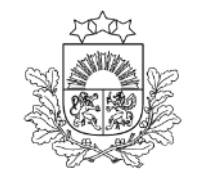

Valsts ieņēmumu dienests

### **Tranzīta deklarācija** *Pamatnostādnes (1. līmenis)*

| Pamatdati                              |                                                                                                    |                                                     | ^         |              |
|----------------------------------------|----------------------------------------------------------------------------------------------------|-----------------------------------------------------|-----------|--------------|
| Deklarācijas tips: Deklarācija         | Nosūtītāja MI: LV000240 Jauna (07.04.2025 12:34:14)                                                  | Versija: 0 (Aktuāla)                                |           |              |
| Deklarācijas veids: T1 A               | Galamērķa MI: UA101150                                                                               | Drošība: 2 - Izvešana                               |           |              |
| LRN: 4000303206525097N00184            | Kompetentā MI: LV009999                                                                              |                                                     |           |              |
| MRN:                                   |                                                                                                    |                                                     |           |              |
| 🗌 Norāde uz samazinātu datu k          | ори                                                                                                  |                                                     |           |              |
| Vienkāršotā procedūra                  |                                                                                                    |                                                     |           |              |
| Iesniegta, izmantojot program          | imisko saskarni                                                                                      |                                                     |           |              |
| Deklarācija                            | Deklarācijas veids *                                                                                 |                                                     |           |              |
| <ul> <li>Pamatnostādnes</li> </ul>     | T1 - Preces, kurām piemērota Savienības ārējā tranzīta procedūra 😵 🔻                                 | 🗌 Vienkāršotā procedūra 🗌 Norāde uz samazinātu datu | kopu      |              |
| = locaistitās pusos                    | Papilddeklarācijas veids *                                                                           |                                                     |           |              |
| - iesaistitas puses                    | A - standarta muitas deklarācija (saskaņā ar Kodeksa 162. pantu)                                     |                                                     |           |              |
| <ul> <li>Multas lestādes</li> </ul>    | A - standarta muitas deklarācija (saskaņā ar Kodeksa 162. pantu)                                     | TIR karnetes turētājs (ID)                          |           |              |
| <ul> <li>Galvojumi (1)</li> </ul>      | D. standarta muitas deklarāsijas josniegējasa (kā norādīts pie A koda) esekanā ar Kodekes 171. pantu |                                                     | 0         |              |
| - Sūtījums 🔨                           |                                                                                                    |                                                     | Ū         | _            |
| <ul> <li>Pamata informācija</li> </ul> | Nosūtītāja muitas iestāde *                                                                          | TIR karnetes numurs                                 |           | ⊥ Izvēlas    |
| r anata mornaoja                       | LV000240 - LIDOSTAS MKP 🛛 🕄 🔻                                                                        |                                                     | 0         | 12 V CIUS    |
| <ul> <li>lesaistītās puses</li> </ul>  | Calamārka muitas isstāda t                                                                           | TIR kornetee deseure termině                        |           | nanilddeklar |
| - Dokumenti                            |                                                                                                    | nin kametes denguma termiņs                         | <u>00</u> |              |
| - HC (1)                               |                                                                                                    |                                                     |           | voidu        |
| _                                      | Tranzīta procedūras izmantotājs (identifikācijas numurs, nosaukums, adrese) *                        |                                                     |           | veluu        |
| <ul> <li>Transports</li> </ul>         | LV40003032065, LATVIJAS DZELZCEĻŠ VAS                                                                |                                                     | Ø (1)     |              |
| Nosūtītāja muitas iestāde              |                                                                                                    |                                                     |           |              |

# Papilddeklarācijas veids

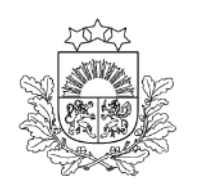

Valsts ieņēmumu dienests

### A tipa deklarācija:

 standarta tranzīta deklarācija vai TIR karnetes elektroniskā deklarācija, ko iesniedz muitas iestādei, kad preces un transportlīdzeklis ir pieejams uzrādīšanai muitā, un kuras d. e. "Papilddeklarācijas veids" norādīta vērtība "A" saskaņā ar SMK 162. pantu

## D tipa deklarācija:

 standarta tranzīta deklarācija vai TIR karnetes elektroniskā deklarācija, ko iesniedz muitas iestādei līdz 30 dienām pirms paredzētās preču uzrādīšanas muitai un kuras d. e. "Papilddeklarācijas veids" norādīta vērtība "D" saskaņā ar SMK 171. pantu

### **Tranzīta deklarācija** *Pamatnostādnes (1. līmenis)*

| Deklarācija                                  | ^ | Deklarācijas veids *                   |                                         |          |                                                     |                           |
|----------------------------------------------|---|----------------------------------------|-----------------------------------------|----------|-----------------------------------------------------|---------------------------|
| <ul> <li>Pamatnostādnes</li> </ul>           |   | T1 - Preces, kurām piemērota Savi      | enības ārējā tranzīta procedūra         | • 3      | 🗌 Vienkāršotā procedūra 🗌 Norāde uz samazinātu datu | ı kopu                    |
| <ul> <li>lesaistītās puses</li> </ul>        |   | Papilddeklarācijas veids *             |                                         |          | TIR karnetes turētājs (ID)                          |                           |
| = Muitas isstādas                            |   | A - standarta muitas deklarācija (s    | askaņā ar Kodeksa 162. pantu)           | 0 - 0    |                                                     | 0                         |
| <ul> <li>Multas lestades</li> </ul>          |   | Drošība *                              |                                         |          | TIR karnetes numurs                                 |                           |
| <ul> <li>Galvojumi (1)</li> </ul>            |   | 0 - Netiek piemērots                   |                                         | <b>3</b> |                                                     | 0                         |
| <ul> <li>Sūtījums</li> </ul>                 | ^ | 0 - Netiek piemērots                   |                                         |          |                                                     | 1                         |
| <ul> <li>Pamata informācija</li> </ul>       |   | 1 Ιουσέστο                             |                                         |          | TIR Karnetes deriguma termiņs                       |                           |
| <ul> <li>Iesaistītās puses</li> </ul>        |   | I - levesalia                          |                                         |          |                                                     |                           |
| <ul> <li>Dokumenti</li> </ul>                |   | 2 - Izvešana                           |                                         |          | Norāde uz īpašiem apstākļiem                        |                           |
| - HC (1)                                     |   | 3 - levešana un izvešana               |                                         |          |                                                     | • J                       |
|                                              |   | Tranzīta procedūras izmantotājs (ident | ifikācijas numurs, nosaukums, adrese) * |          |                                                     |                           |
| mansports                                    |   | LV40003032065, Latvijas Dzelzcel       | s, Gogola 3, Riga, Latvija, LV-1050     |          |                                                     | Ø ()                      |
| Saistītā informācija                         | ^ | laračanās datuma                       |                                         |          |                                                     |                           |
| <ul> <li>Saistītie paziņojumi (0)</li> </ul> |   |                                        |                                         | <u> </u> |                                                     |                           |
| <ul> <li>Pieprasījumi (0)</li> </ul>         |   | dd.mm.gggg                             |                                         |          |                                                     |                           |
| <ul> <li>Versijas (1)</li> </ul>             |   | Paredzamais kontroles datums           |                                         |          |                                                     |                           |
| Vēsture                                      |   |                                        |                                         |          |                                                     |                           |
|                                              |   | Atjaujas (0)                           |                                         |          |                                                     | ^                         |
|                                              |   | Nr.p.k.▲                               | Veids                                   |          | Atsauces numurs                                     |                           |
|                                              |   |                                        |                                         |          |                                                     |                           |
|                                              |   |                                        |                                         | Nav pie  | ejamu datu                                          |                           |
|                                              |   |                                        |                                         |          |                                                     |                           |
|                                              |   |                                        |                                         |          |                                                     | Pievienot                 |
|                                              |   |                                        |                                         |          |                                                     |                           |
|                                              |   |                                        |                                         |          |                                                     | Sagiabat ka fallu Alzvert |

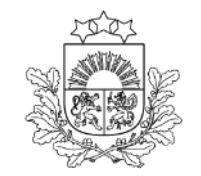

Valsts ieņēmumu dienests

— Deklarāciju var papildināt ar drošības/drošuma datiem

### **Tranzīta deklarācija** *Pamatnostādnes (1. līmenis)*

|                                              | _                                                                                              |   |                                                        |          |
|----------------------------------------------|------------------------------------------------------------------------------------------------|---|--------------------------------------------------------|----------|
| Deklarācijas veids: T1 A                     | Galamērķa MI: LV000742                                                                         |   | Drošība: 0 - Not used for safety and security purposes |          |
| LRN:                                         | Kompetentä MI: LV009999                                                                        |   |                                                        |          |
| MRN:                                         |                                                                                                |   |                                                        |          |
| Norāde uz samazinātu datu l                  | кори                                                                                           |   |                                                        |          |
| Vienkāršotā procedūra                        |                                                                                                |   |                                                        |          |
| Iesniegta izmantojot progran                 | nmisko saskarni                                                                                |   |                                                        |          |
| Deklarācija                                  | Deklarācijas veids *                                                                           |   |                                                        |          |
| <ul> <li>Pamatnostādnes</li> </ul>           | T1 - Goods not having the customs status of Union goods, which are placed under the common tre | • | Vienkāršotā procedūra 🗌 Norāde uz samazinātu datu kopu |          |
| <ul> <li>lesaistītās puses</li> </ul>        | Papilddeklarācijas veids *                                                                     |   | TIR karnetes turētājs (ID)                             |          |
| <ul> <li>Muitas iestādes</li> </ul>          | A - standarta muitas deklarācija (saskaņā ar Kodeksa 162. pantu) 🖸 🔻                           | 0 |                                                        | 6        |
| - Galvojumi (0)                              | Drošība *                                                                                      |   | TIR karnetes numurs                                    |          |
| – Sūtījums                                   | 0 - Not used for safety and security purposes                                                  | • |                                                        | 0        |
| Saistītā informācija 🔷 🔨                     | Nosūtītāja muitas iestāde *                                                                    |   | TIR karnetes derīguma termiņš                          | 0.0      |
| <ul> <li>Saistītie paziņojumi (0)</li> </ul> | LV000207 - ŠĶIROTAVAS MKP                                                                      |   |                                                        |          |
| — Pieprasījumi (0)                           | Galamērķa muitas iestāde *                                                                     |   | Norāde uz īpašiem apstākļiem                           |          |
| = Versijas (1)                               | LV000742 - RÉZEKNES 2 MKP                                                                      |   |                                                        | •        |
| versijas (1)                                 | Tranzīta procedūras izmantotājs (identifikācijas numurs, nosaukums, adrese) *                  |   |                                                        |          |
| Vēsture                                      | LV40003032065, LATVIJAS DZELZCEĻŠ VAS, GOGOĻA 3, Rīga, Latvija, LV1050                         |   |                                                        | Ø 🚯      |
|                                              |                                                                                                |   |                                                        |          |
|                                              | lerašanās datums                                                                               | - |                                                        |          |
|                                              |                                                                                                |   | Saistošs maršruts                                      |          |
|                                              | dd.mm.gggg<br>Paredzamais kontroles datums                                                     |   |                                                        |          |
|                                              |                                                                                                | 曲 |                                                        |          |
|                                              |                                                                                                |   | J                                                      |          |
|                                              | Atļaujas (0)                                                                                   |   |                                                        | ~        |
|                                              |                                                                                                |   |                                                        | Turpināt |
|                                              |                                                                                                |   | Kopēt deklarāciju Dzēst deklarāciju                    | Aizvērt  |
|                                              |                                                                                                |   |                                                        |          |

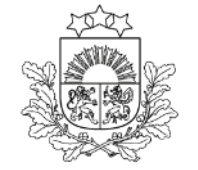

Valsts ieņēmumu dienests

### Procedūras izmantotājs -

persona, kas iesniedz muitas deklarāciju vai kuras vārdā deklarācija ir iesniegta, vai persona, kurai ir nodotas tiesības un pienākumi attiecībā uz muitas procedūru. Persona, kura **sniedz galvojumu** par tranzīta procedūras izpildi

### **Tranzīta deklarācija** Iesaistītās puses

| \                                     |                                                                        |                                     |                                                                                                    |
|---------------------------------------|------------------------------------------------------------------------|-------------------------------------|----------------------------------------------------------------------------------------------------|
| Deklarācija                           | Tranzīta procedūras izmantotājs                                        |                                     | ^                                                                                                    |
| <ul> <li>Pamatnostādnes</li> </ul>    | Identifikācijas numurs, nosaukums, adrese                              |                                     |                                                                                                    |
| <ul> <li>lesaistītās puses</li> </ul> | LV40003032065, LATVIJAS DZELZCEĻŠ VAS, GOGOĻA 3, Rīga, Latvija, LV1050 |                                     |                                                                                                    |
| <ul> <li>Muitas iestādes</li> </ul>   | Kontaktpersona (vārds un uzvārds, tālruņa numurs, e-pasta adrese)      |                                     |                                                                                                    |
| <ul> <li>Galvojumi (0)</li> </ul>     |                                                                        |                                     | <b>AND</b>                                                                                                    |
| = Sūtīums                             |                                                                        |                                     |                                                                                                    |
| Saistītā informācija                  | Pārstāvis                                                              |                                     | ^                                                                                                    |
| = Caiatitia pazinajumi (0)            | Statuss                                                                |                                     |                                                                                                    |
|                                       |                                                                        |                                     | •                                                                                                    |
| <ul> <li>Pieprasijumi (0)</li> </ul>  | Identifikācijas numurs, nosaukums, adrese                              |                                     |                                                                                                    |
| <ul> <li>Versijas (1)</li> </ul>      |                                                                        |                                     | (AND IN THE OWNER OF THE OWNER OF THE OWNER OF THE OWNER OF THE OWNER OF THE OWNER OF THE OWNER OF THE OWNER OF |
| Vēsture                               | Kontaktpersona (värds un uzvärds. täiruna numurs. e-pasta adrese)      |                                     |                                                                                                    |
|                                       |                                                                        |                                     | <b>A</b>                                                                                                    |
|                                       |                                                                        |                                     |                                                                                                    |
|                                       | Deklarētājs                                                            |                                     |                                                                                                    |
|                                       | GITA VĪKSNE                                                            |                                     |                                                                                                    |
|                                       |                                                                        |                                     |                                                                                                    |
|                                       | Deklarācijas aizpildīšanas vieta                                       | Deklarācijas aizpildīšanas laiks    |                                                                                                    |
|                                       |                                                                        | 30.10.2023                          |                                                                                                    |
|                                       |                                                                        |                                     |                                                                                                    |
|                                       |                                                                        |                                     | Turpināt                                                                                                    |
|                                       |                                                                        |                                     |                                                                                                    |
|                                       |                                                                        | Kopēt deklarāciju Dzēst deklarāciju | Aizvērt                                                                                                    |

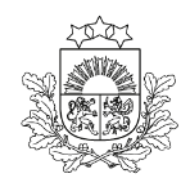

Valsts ieņēmumu dienests

 Pārstāvis – ja persona rīkojas citas personas vārdā un tās uzdevumā

## **Tranzīta deklarācija** Iesaistītās puses. EORI numura pieprasīšana

| Pamatdati                             |                                |                                                     |                  |
|---------------------------------------|--------------------------------|-----------------------------------------------------|------------------|
| Deklarācijas tips: Deklarācija        |                                | Nocitităis MI: 1/000207 Jauna (14.06.2024.15:51:52) | Versija: 0 (Aktu |
| Deklarācijas veids: T1 A              |                                | Pārvadātājs                                         | Drošība: 0 - Ne  |
| LRN: 4000303206524166N0018            | /                              | -                                                   |                  |
| MRN:                                  |                                | Identifikācijas numurs *                            |                  |
| 🗌 Norāde uz samazinātu datu k         | ори                            | -                                                   |                  |
| Vienkāršotā procedūra                 |                                |                                                     |                  |
| Iesniegta izmantojot program          | misko saskarni                 | Nosaukums                                           |                  |
|                                       |                                | · · · · · · · · · · · · · · · · · · ·               |                  |
| Deklarācija 🔨                         | Pārvadātājs                    |                                                     |                  |
| <ul> <li>Pamatnostādnes</li> </ul>    | Identifikācijas numurs, nosau  | lela un numurs                                      |                  |
| <ul> <li>lesaistītās puses</li> </ul> |                                |                                                     |                  |
|                                       |                                | Pilsēta                                             |                  |
| <ul> <li>Muitas iestādes</li> </ul>   | Kontaktpersona (vārds un uz    |                                                     |                  |
| <ul> <li>Galvojumi (1)</li> </ul>     |                                |                                                     |                  |
| - Sūtījums 🔨                          |                                | Pasta indekss                                       |                  |
| = Pamata informācija                  |                                |                                                     |                  |
| i anata mornacija                     | Nosūtītājs                     |                                                     |                  |
| <ul> <li>Iesaistītās puses</li> </ul> | Conāmāio                       | Valsts                                              |                  |
| <ul> <li>Dokumenti</li> </ul>         | Saņemejs                       |                                                     |                  |
| - HC (1)                              | Identifikācijas numurs, nosau  |                                                     |                  |
| = Transports                          | LV40001001338, PRIEŽKI         | Pieprasīt datus                                     |                  |
| Transports                            |                                |                                                     |                  |
| Nosūtītāja muitas iestāde             |                                | Atcelt                                              |                  |
| Galamērķa muitas iestāde              | Citi piegades ķēdes dalībnieki |                                                     |                  |
| Saistītā informācija 🔷 🔨              |                                |                                                     |                  |

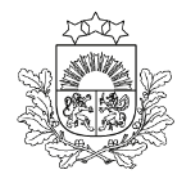

### **Tranzīta deklarācija** *Muitas iestādes*

Deklarācijas tips: Deklarācija

LRN: 4000303206523304N0040F

Deklarācijas veids: T1 A

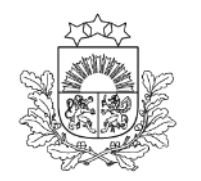

Valsts ieņēmumu dienests

| MRN:                                         |                                                                |
|----------------------------------------------|----------------------------------------------------------------|
| Norāde uz samazinātu datu k                  | Ikopu                                                          |
| Vienkāršotā procedūra                        |                                                                |
| Iesniegta izmantojot program                 | mmisko saskami                                                 |
| Deklarācija                                  | Nosūtītāja muitas iestāde: LV000207                            |
| Demanaoja                                    | Galamērķa muitas iestāde: LV000210                             |
| <ul> <li>Pamatnostādnes</li> </ul>           | Faktiskā galamērķa muitas iestāde:                             |
| <ul> <li>Iesaistītās puses</li> </ul>        | Tranzīta muitas iestādes (0)                                   |
| <ul> <li>Muitas iestādes</li> </ul>          | Nr.p.k.▲ Atsauces numurs lerašanās datums un laiks             |
| - Galvojumi (1)                              |                                                                |
| - Sūtījums                                   | Nav pieejamu datu                                              |
| <ul> <li>Pamata informācija</li> </ul>       | Pievienot                                                      |
| <ul> <li>Iesaistītās puses</li> </ul>        | Imurčanao multos isotādos teamītam (0)                         |
| <ul> <li>Dokumenti</li> </ul>                |                                                                |
| - HC (1)                                     | Nr.p.k. Atsauces numurs                                        |
| - Transports                                 | Nav pieejamu datu                                              |
| Cojetītā informācija                         |                                                                |
| Saistita informacija                         | Previenot                                                      |
| <ul> <li>Saistītie paziņojumi (0)</li> </ul> | Turpināt                                                       |
| <ul> <li>Pieprasījumi (0)</li> </ul>         |                                                                |
| <ul> <li>Versijas (1)</li> </ul>             |                                                                |
| Vēsture                                      |                                                                |
|                                              |                                                                |
|                                              | Kopēt deklarāciju Saglabāt kā failu Aizvērt Pārbaudīt Iesniegt |

Versija: 0 (Aktuāla)

Drošība: 0 - Not used for safety and security purposes

Nosūtītāja MI: LV000207 Jauna (31.10.2023 18:52:40)

Galamērķa MI: LV000210

Kompetentā MI: LV009999

Izvešanas muitas iestāde tranzītam - uzrāda, ja tranzīta deklarāciju kombinē ar izvešanas kopsavilkuma deklarāciju un pārvietošana tranzītā neseko pēc eksporta procedūras. Norāda tās paredzētās muitas iestādes kodu, kur pārvietošana tranzītā iziet no drošuma un drošības zonas. Izmantojot attiecīgo Savienības kodu, norāda attiecīgās iestādes atsauces numuru

### **Tranzīta deklarācija** *Galvojumi*

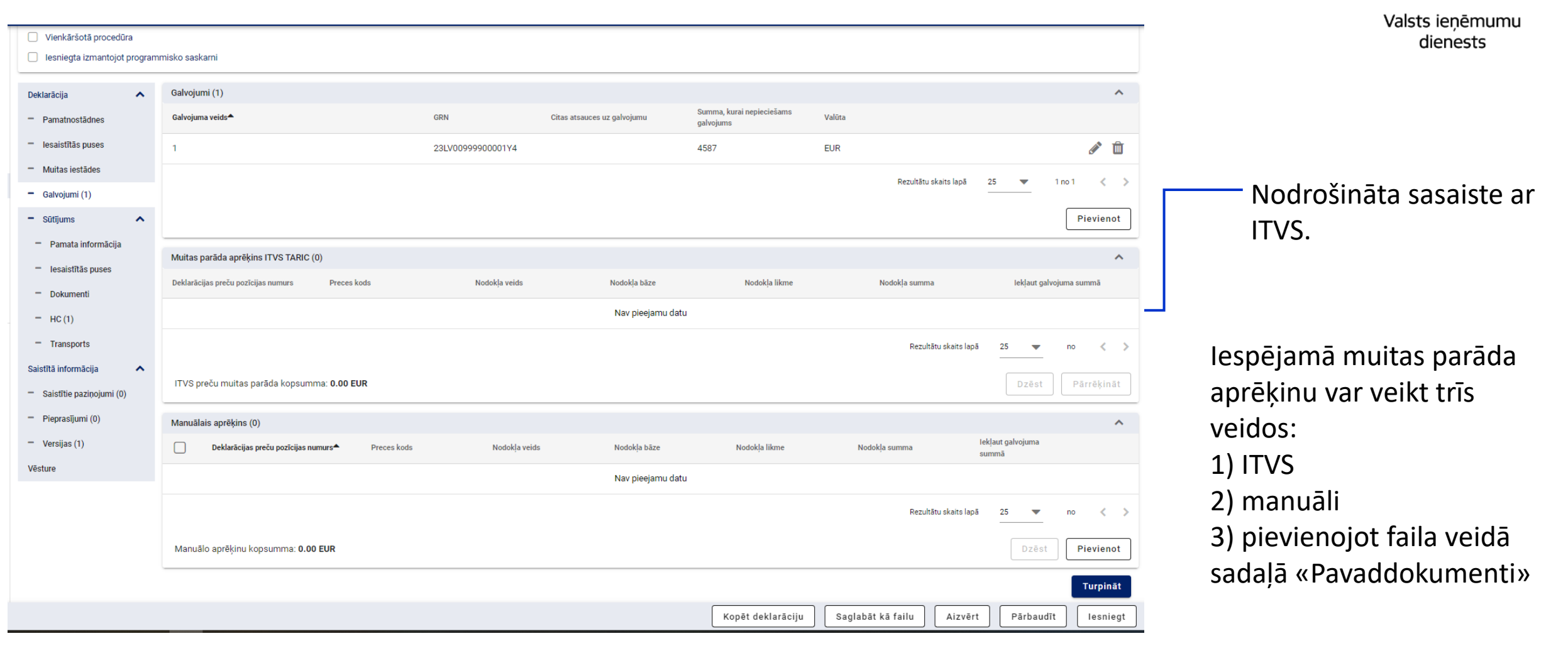

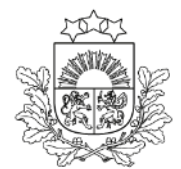

# Galvojumu veidi

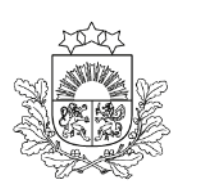

Valsts ieņēmumu dienests

Atbrīvojums no galvojuma - kods 0

```
Vispārējais galvojums – kods 1
```

Vienreizējs galvojums, ko nodrošina galvinieks – kods 2

Drošības nauda – kods 3

Īpaši veidi atbrīvojumam no galvojuma:

- pārvadājumos pa cauruļvadu kods 6
- valsts iestādēm Kopienas tranzītam kods 8

TIR procedūrā **galvojums ir TIR karnete**. Iespējamā muitas parāda ierobežojums – 100 000 EUR

## Tranzīta deklarācija Sūtījums. Pamata informācija (2. līmenis)

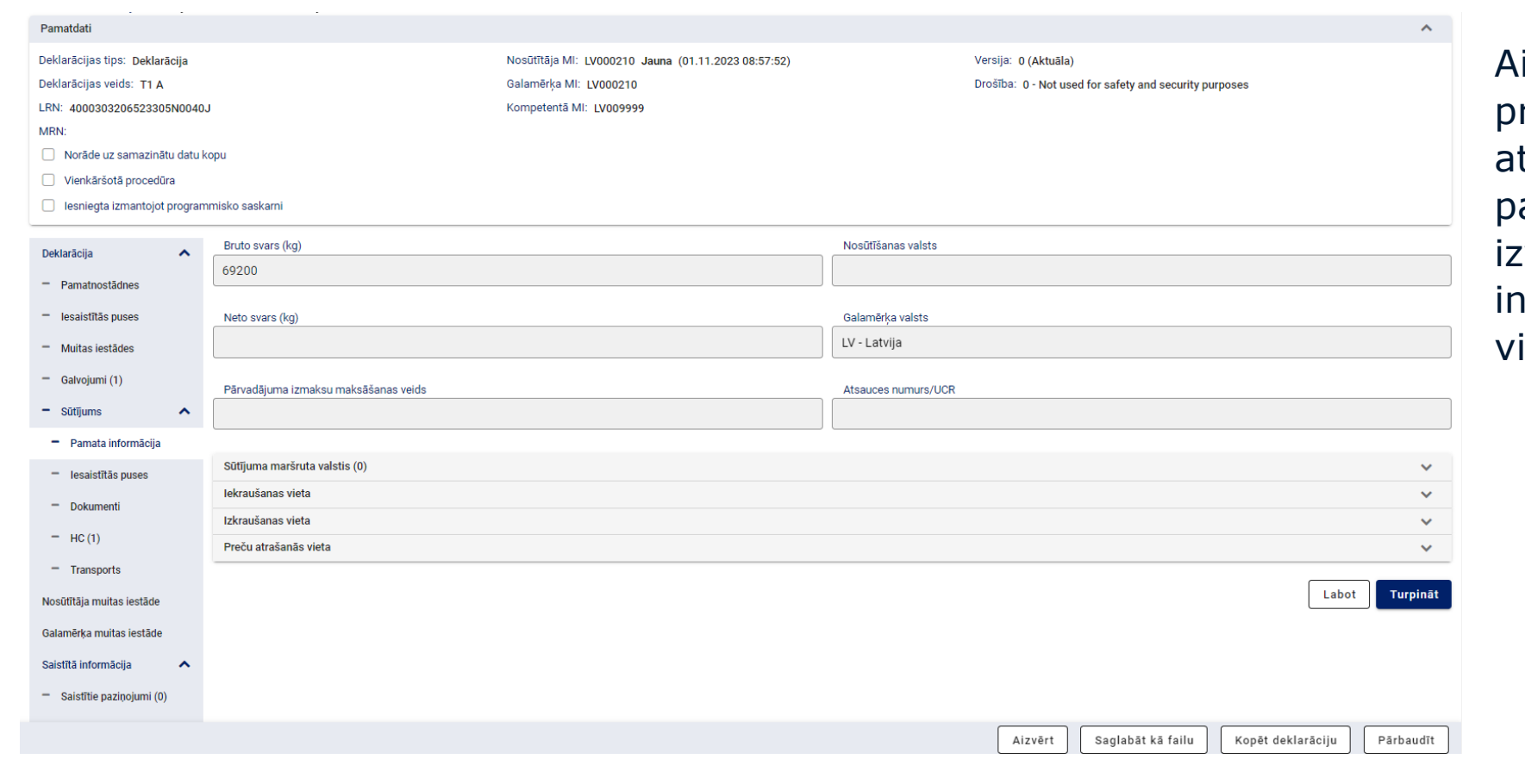

dienests Aizpilda kopīgo informāciju par preču svaru, informāciju par atrašanās vietām, ja deklarācija papildināta ar izvešanas/ievešanas kopsavilkuma informāciju un/vai noformēta vienkāršotajā procedūrā

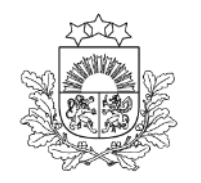

Valsts ienēmumu

### **Tranzīta deklarācija** Iesaistītās puses (2. līmenis)

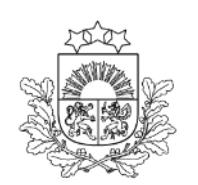

| MRN:           Norāde uz samazinātu datu ko           Vienkāršotā procedūra           Iesniegta izmantojot programu | pu<br>nisko saskami                                                                                |                                                                               | Dati par pārvadātāju tiek<br>aizpildīti atbilstoši |
|----------------------------------------------------------------------------------------------------|----------------------------------------------------------------------------------------------------|-------------------------------------------------------------------------------|----------------------------------------------------|
| Deklarācija                                                                                                    | Pārvadātājs                                                                                        | ^                                                                             | informācijai, kas norādīta                         |
| <ul> <li>Pamatnostādnes</li> </ul>                                                                                  | Identifikācijas numurs, nosaukums, adrese                                                          |                                                                               | nārvadājuma līgumā                                 |
| <ul> <li>lesaistītās puses</li> </ul>                                                                               | LV40003032065, LATVIJAS DZELZCEĻŠ VAS, GOGOĻA 3, Rīga, Latvija, LV1547                             |                                                                               | parvauajuma nyuma                                  |
| <ul> <li>Muitas iestādes</li> </ul>                                                                                 | Kontaktpersona (vārds un uzvārds, tālruņa numurs, e-pasta adrese)                                  |                                                                               |                                                    |
| <ul> <li>Galvojumi (1)</li> </ul>                                                                                   |                                                                                                    |                                                                               |                                                    |
| - Sūtījums                                                                                                    |                                                                                                    |                                                                               |                                                    |
| <ul> <li>Pamata informācija</li> </ul>                                                                              | Nostitiais                                                                                         | •                                                                             | Dati par nosūtītāju tiek                           |
| <ul> <li>Iesaistītās puses</li> </ul>                                                                               | Identificăriise numure nosaukume adreea                                                            |                                                                               | <br>aizpildīti atbilstoči rākipā                   |
| <ul> <li>Dokumenti</li> </ul>                                                                                       | OAO Kosogorskij metal zavod, Orlovskoe shosse 4, Tula, p.Kosaja Gora, Krievijas Federācija, 300903 | B                                                                             | aizpilulti atbiistosi reķilia                      |
| — HC (1)                                                                                                    |                                                                                                    |                                                                               | (Invoice) norādītajai                              |
| <ul> <li>Transports</li> </ul>                                                                                      | Kontaktpersona (vārds un uzvārds, tālruņa numurs, e-pasta adrese)                                  |                                                                               |                                                    |
| Nosūtītāja muitas iestāde                                                                                           |                                                                                                    |                                                                               | Informacijai                                       |
| Galamērķa muitas iestāde                                                                                            |                                                                                                    |                                                                               |                                                    |
| Saistītā informācija                                                                                                | Saņēmējs                                                                                           | ^                                                                             |                                                    |
| <ul> <li>Saistītie paziņojumi (0)</li> </ul>                                                                        | Identifikācijas numurs, nosaukums, adrese                                                          | C.                                                                            |                                                    |
| <ul> <li>Pieprasījumi (0)</li> </ul>                                                                                | LV30003023291, IMai Piess Tranzits Sik, Tvalka iela 7, kiga, Latvija, LV-1003                      |                                                                               | <br>Dati par sanēmēju tiek                         |
| <ul> <li>Versijas (1)</li> </ul>                                                                                    |                                                                                                    |                                                                               |                                                    |
| Vēsture                                                                                                    | Citi piegādes ķēdes dalībnieki (0)                                                                 | ×                                                                             | aizpilditi atbilstosi reķina                       |
|                                                                                                    |                                                                                                    | Labot Turpināt                                                                | (Invoice) norādītajai                              |
|                                                                                                    |                                                                                                    | Aizvērt         Saglabāt kā failu         Kopēt deklarāciju         Pārbaudīt | informācijai                                       |

### **Tranzīta deklarācija** *Dokumenti (2. līmenis)*

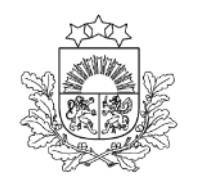

Valsts ieņēmumu dienests

| LRN: 4000                                    | Kompetentä MI: LV009999                                     |
|----------------------------------------------|-------------------------------------------------------------|
| MRN:                                         |                                                             |
| 🗌 Norāde uz samazinātu datu ko               | opu                                                         |
| Vienkāršotā procedūra                        |                                                             |
| Iesniegta izmantojot program                 | misko saskarni                                              |
|                                              |                                                             |
| Deklarācija                                  | lepriekšējie dokumenti (0)                                  |
| <ul> <li>Pamatnostādnes</li> </ul>           | Pavaddokumenti (0)                                          |
| <ul> <li>lesaistītās puses</li> </ul>        | Pārvadājuma dokumenti (0)                                   |
| <ul> <li>Muitas iestādes</li> </ul>          | Papildu atsauces (0)                                        |
|                                              | Papildu informācija (0)                                     |
| - Galvojumi (1)                              | Turket                                                      |
| - Sūtījums 🔨                                 | Turpinat                                                    |
| <ul> <li>Pamata informācija</li> </ul>       |                                                             |
| <ul> <li>lesaistītās puses</li> </ul>        |                                                             |
| - Dokumenti                                  |                                                             |
| = HC (1)                                     |                                                             |
| no (1)                                       |                                                             |
| <ul> <li>Transports</li> </ul>               |                                                             |
| Nosūtītāja muitas iestāde                    |                                                             |
| Galamērķa muitas iestāde                     |                                                             |
| Saistītā informācija 🔥 🔨                     |                                                             |
| <ul> <li>Saistītie pazinojumi (0)</li> </ul> |                                                             |
| = Diama Tiumi (0)                            |                                                             |
| — Pieprasijumi (0)                           |                                                             |
| <ul> <li>Versijas (1)</li> </ul>             |                                                             |
| Vēsture                                      |                                                             |
|                                              |                                                             |
|                                              | Aizvērt   Saglabāt kā failu   Kopēt deklarāciju   Pārbaudīt |

 Uzrāda dokumentus, ja tie attiecas uz visu deklarāciju

### **Tranzīta deklarācija** *HC (House Consignment – Ekspeditora sūtījums) (3. līmenis)*

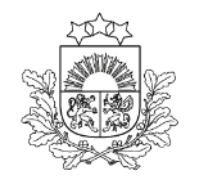

Valsts ieņēmumu dienests

| NML / Doklarācija / Sūtījuma                 |                               |              |                                       |                          |                                               |                   |           |
|----------------------------------------------|-------------------------------|--------------|---------------------------------------|--------------------------|-----------------------------------------------|-------------------|-----------|
| Pamatdati                                    | - / HO                        |              |                                       |                          |                                               |                   | ^         |
| - arriardati                                 |                               |              |                                       |                          |                                               |                   |           |
| Deklarācijas tips: Deklarācija               |                               |              | Nosūtītāja MI: LV000210 Jauna (01.11. | 2023 08:57:52)           | Versija: 0 (Aktuāla)                          |                   |           |
| Deklarācijas veids: T1 A                     |                               |              | Galamērķa MI: LV000210                |                          | Drošība: 0 - Not used for safety and security | purposes          |           |
| LRN: 4000303206523305N0040                   | J                             |              | Kompetentä MI: LV009999               |                          |                                               |                   |           |
| MRN:                                         |                               |              |                                       |                          |                                               |                   |           |
| Norāde uz samazinātu datu k                  | kopu                          |              |                                       |                          |                                               |                   |           |
| <ul> <li>Vienkāršotā procedūra</li> </ul>    |                               |              |                                       |                          |                                               |                   |           |
| Iesniegta izmantojot progran                 | nmisko saskarni               |              |                                       |                          |                                               |                   |           |
|                                              |                               |              |                                       |                          |                                               |                   |           |
| Deklarācija                                  | Kopējais HC preču skaits:     |              |                                       |                          |                                               |                   |           |
| <ul> <li>Pamatnostādnes</li> </ul>           | Kopejais HC bruto svars (kg): | lu alvaita:  |                                       |                          |                                               |                   |           |
|                                              | HC (0)                        | iu skaits.   |                                       |                          |                                               |                   | •         |
| <ul> <li>lesaistītās puses</li> </ul>        |                               |              |                                       |                          |                                               |                   |           |
| <ul> <li>Muitas iestādes</li> </ul>          | Nr.p.k.                       | Preču skaits | Bruto svars (kg)                      | Iepakojumu/gabalu skaits | Nosūtītājs                                    | Saņēmējs          |           |
| <ul> <li>Galvojumi (1)</li> </ul>            |                               |              |                                       | Nav pieejamu datu        |                                               |                   |           |
| - Sūtījums                                   |                               |              |                                       |                          | Rezultātu                                     | iskaits lapā 25 💌 | no < >    |
| <ul> <li>Pamata informācija</li> </ul>       |                               |              |                                       |                          |                                               |                   |           |
| <ul> <li>Iesaistītās puses</li> </ul>        |                               |              |                                       |                          |                                               |                   | Pievienot |
| <ul> <li>Dokumenti</li> </ul>                |                               |              |                                       |                          |                                               |                   |           |
| - HC (0)                                     |                               |              |                                       |                          |                                               |                   | Turpināt  |
| <ul> <li>Transports</li> </ul>               |                               |              |                                       |                          |                                               |                   |           |
| Nosūtītāja muitas iestāde                    |                               |              |                                       |                          |                                               |                   |           |
| Galamērka muitas iestāde                     |                               |              |                                       |                          |                                               |                   |           |
|                                              |                               |              |                                       |                          |                                               |                   |           |
| Saistītā informācija 🔥 🔨                     |                               |              |                                       |                          |                                               |                   |           |
| <ul> <li>Saistītie paziņojumi (0)</li> </ul> |                               |              |                                       |                          |                                               |                   |           |
|                                              |                               |              |                                       |                          | Aizvērt Saglabāt kā failu                     | Kopēt deklarāciju | Pārbaudīt |

Atkarībā no tā, cik ir kravas nosūtītāju un/vai saņēmēju, jāveido attiecīgs skaits HC

Iespējams norādīt līdz 1999 HC

Ir pieejama HC kopēšanas funkcija

### **Tranzīta deklarācija** *HC (House Consignment – Ekspeditora sūtījums) (3. līmenis)*

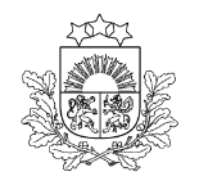

Valsts ieņēmumu dienests

| LRN: 4000                                    |                                   | Kompetentā MI: LV00999 | 9               |                     |                          |                            |                   |
|----------------------------------------------|-----------------------------------|------------------------|-----------------|---------------------|--------------------------|----------------------------|-------------------|
| MRN:                                         |                                   |                        |                 |                     |                          |                            |                   |
| Norāde uz samazinātu datu k                  | ори                               |                        |                 |                     |                          |                            |                   |
| Vienkāršotā procedūra                        |                                   |                        |                 |                     |                          |                            |                   |
| Iesniegta izmantojot program                 | misko saskarni                    |                        |                 |                     |                          |                            |                   |
| Doklarācija                                  | HC numurs pēc kārtas: 1           |                        |                 |                     |                          |                            |                   |
| Demaracija                                   | Bruto svars (kg) *                |                        |                 | Nosūtīšanas         | valsts                   |                            |                   |
| <ul> <li>Pamatnostādnes</li> </ul>           | 4587                              |                        |                 | 8                   |                          |                            |                   |
| <ul> <li>lesaistītās puses</li> </ul>        |                                   |                        |                 |                     |                          |                            |                   |
| <ul> <li>Muitas iestādes</li> </ul>          | Atsauces numurs / UCR             |                        |                 | Pārvadājuma         | izmaksu maksāšanas veids |                            |                   |
| = Calvolumi (1)                              |                                   |                        |                 |                     |                          |                            | •                 |
| Gaivojunii (1)                               |                                   |                        |                 |                     |                          |                            |                   |
| - Sūtījums                                   | Nosūtīšanas transportlīdzekļi (0) |                        |                 |                     |                          |                            | ~                 |
| <ul> <li>Pamata informācija</li> </ul>       | Prožu parakete (0)                |                        |                 |                     |                          |                            | •                 |
| <ul> <li>Iesaistītās puses</li> </ul>        |                                   |                        |                 |                     |                          |                            |                   |
| - Dokumenti                                  | Kopējais bruto svars (kg)         |                        |                 | Kopējais iepakojumu | ı/gabalu skaits: 0       |                            |                   |
| - 110 (1)                                    | Kopejais neto svars (kg):         |                        |                 |                     |                          |                            |                   |
| - HC(I)                                      | Preču pozīcijas numurs (HC)▲      | Preces kods            | Preces apraksts | Bruto svars (kg)    | Neto svars (kg)          | lepakojumu/gabalu skaits   |                   |
| <ul> <li>Transports</li> </ul>               |                                   |                        |                 | No. alexisten det.  |                          |                            |                   |
| losūtītāja muitas iestāde                    |                                   |                        |                 | Nav pieejamu datu   |                          |                            |                   |
| Galamērķa muitas iestāde                     |                                   |                        |                 |                     |                          | Rezultātu skaits lapā 25 v | • no < >          |
| Saistītā informācija 🔷 🔨                     |                                   |                        |                 |                     |                          |                            | _                 |
|                                              |                                   |                        |                 |                     |                          |                            | Pievienot         |
| <ul> <li>Saistitie paziņojumi (0)</li> </ul> |                                   |                        |                 |                     |                          |                            |                   |
| <ul> <li>Pieprasījumi (0)</li> </ul>         | lesaistītās puses                 |                        |                 |                     |                          |                            | ~                 |
| - Versijas (1)                               | Dokumenti                         |                        |                 |                     |                          |                            | ~                 |
| Vēsture                                      |                                   |                        |                 |                     |                          |                            | Atcelt Turpināt   |
|                                              |                                   |                        |                 |                     |                          |                            |                   |
|                                              |                                   |                        |                 |                     |                          | Aizvērt                    | Saglabāt kā failu |

 Katrā HC var uzrādīt līdz 999 preču pozīcijas, bet kopīgais preču pozīciju skaits deklarācijā nedrīkst pārsniegt 1999

### **Tranzīta deklarācija** *Preces (4. līmenis)*

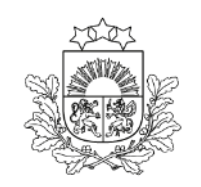

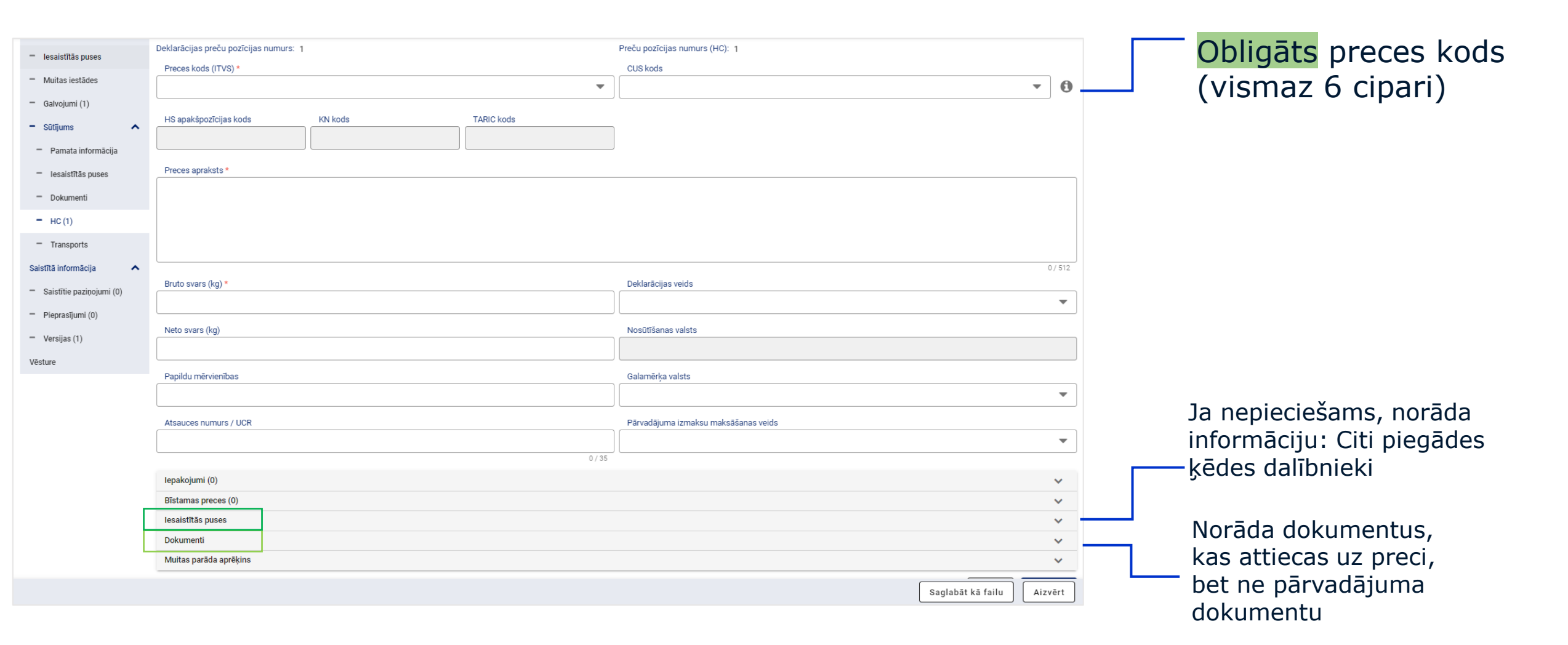

Valsts ieņēmumu dienests

### Dokumenti

- Kravas dokumentus norāda:
  - ja tie attiecas uz visu deklarāciju Sūtījuma līmenī,
  - ja tie attiecas uz konkrētu HC HC līmenī,
  - katrai precei attiecīgos preču līmenī
- > Atšķirīgos līmeņos norāda tikai atbilstošos dokumentus
- Pārvadājuma dokumentu(-us) uzrāda tikai Sūtījuma un/vai HC līmenī (ne preču līmenī!)
- > Faila veidā iespējams pievienot pavaddokumentus un pārvadājuma dokumentus

### **Tranzīta deklarācija** *Transports (2. līmenis)*

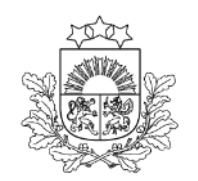

Valsts ieņēmumu dienests

| Deklarācija                                  | Transporta veids pie robežas                       |                                                                |                               |
|----------------------------------------------|----------------------------------------------------|----------------------------------------------------------------|-------------------------------|
| <ul> <li>Pamatnostādnes</li> </ul>           |                                                    | <ul> <li>Transportē, izmantojot cauruļvadus</li> </ul>         |                               |
| <ul> <li>lesaistītās puses</li> </ul>        | lekšzemes transnorta veids                         | Konteinera rādītājs                                            |                               |
|                                              |                                                    |                                                                | •                             |
| <ul> <li>Multas lestades</li> </ul>          |                                                    |                                                                |                               |
| <ul> <li>Galvojumi (1)</li> </ul>            | Nosūtīšanas transportlīdzekļi (0)                  |                                                                | ^                             |
| - Sūtījums                                   |                                                    | Idantificăciae numure Valctoniadaciba                          |                               |
| <ul> <li>Pamata informācija</li> </ul>       |                                                    | านตามากสนายุสราหมากมาร์ ขอเรเรยุกตนตามส                        |                               |
| <ul> <li>lesaistītās puses</li> </ul>        |                                                    | Nav pieejamu datu                                              |                               |
| <ul> <li>Dokumenti</li> </ul>                |                                                    | Rezi                                                           | tātu skaits lapā 25 📼 po < 🔪  |
| - 110 (1)                                    |                                                    |                                                                |                               |
| - HC(I)                                      |                                                    |                                                                | Pievienot                     |
| <ul> <li>Transports</li> </ul>               |                                                    |                                                                |                               |
| Saistītā informācija 🔨 🔨                     | Robežas šķērsotāji aktīvie transportlīdzekļi (0)   |                                                                | ^                             |
| <ul> <li>Saistītie paziņojumi (0)</li> </ul> | ■ Nr.p.k. <sup>▲</sup> Muitas iestāde uz robežas   | Identifikācijas veids Identifikācijas numurs Valstspiederība F | ārvadājuma atsauces numurs    |
| <ul> <li>Pieprasījumi (0)</li> </ul>         |                                                    | Marcal Science and the                                         |                               |
| <ul> <li>Versiias (1)</li> </ul>             |                                                    | Nav pieejamu datu                                              |                               |
| Vieture                                      |                                                    | Rezu                                                           | ltātu skaits lapā 25 🔻 no < > |
| vesture                                      |                                                    |                                                                |                               |
|                                              |                                                    |                                                                | Pievienot                     |
|                                              |                                                    |                                                                |                               |
|                                              | Transporta aprīkojums (0)                          |                                                                | ^                             |
|                                              | Nr.p.k.▲         Konteinera identifikācijas numurs | Plombu skaits Plombu identifikators                            |                               |
|                                              |                                                    | Nav pieejamu datu                                              |                               |
|                                              |                                                    |                                                                |                               |
|                                              |                                                    |                                                                | Saglabat ka tailu Aizvert     |

Obligāti jānorāda pazīme par konteineru (jā/nē)

## **Tranzīta deklarācija** *Transports (2. līmenis)*

|          |                               |      |                           |          | ansport |
|----------|-------------------------------|------|---------------------------|----------|---------|
| ids      | Robežas šķērsotāja aktīvais t | rans | sportlīdzeklis            |          | iera n  |
|          | Numurs pēc kārtas: 1          |      |                           |          |         |
| lzekļi ( | Valsts *                      |      | Muitas iestāde uz robežas |          |         |
|          | Identifikācijas veids         | ·    |                           |          |         |
|          |                               |      |                           | •        |         |
| I        | Identifikācijas numurs        |      |                           |          |         |
| io tror  | Valstspiederība               |      |                           | ]        |         |
| ie trai  |                               |      |                           | •        |         |
| 1        | Pārvadājuma atsauces numurs   |      |                           | 0        |         |
|          |                               |      | Atcelt                    | Saglabāt |         |
|          |                               |      |                           |          |         |

Valsts ieņēmumu dienests

### Jauna forma - Robežas šķērsotāja aktīvais transporta līdzeklis

Informācija jāpapildina ar ziņām par valsti un muitas iestādi, kur robeža tiks šķērsota

Dalībvalstis var nepiemērot šo prasību attiecībā uz transporta veidiem, kas nav dzelzceļš, ja pārvietošana tranzītā nešķērso Savienības ārējo robežu (02015R2446)

### TIR karnetes elektroniskās deklarācijas aizpildīšana

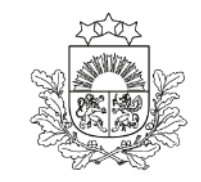

Valsts ieņēmumu dienests

TIR karnetes numurs

| Deklarācija                                  | Deklarācijas veids *                                                                 |                                                                                                    |
|----------------------------------------------|--------------------------------------------------------------------------------------|----------------------------------------------------------------------------------------------------|
| <ul> <li>Domotoootõdnoo</li> </ul>           | TIR-TIR 🕄 🔻                                                                          | 🗌 Vienkāršotā procedūra 🔲 Norāde uz samazinātu datu kopu                                                         |
| Famatiostauries                              | Panilddaklarācijas vaids *                                                           | TIR kamatas turātāja (ID) *                                                                                      |
| <ul> <li>lesaistītās puses</li> </ul>        | A - standarta muitas deklarācija (saskanā ar Kodeksa 162. nantu)                     | IIZB/074/225 Ame                                                                                                 |
| <ul> <li>Muitas iestādes</li> </ul>          |                                                                                      |                                                                                                    |
| <ul> <li>Galvojumi (1)</li> </ul>            | Drošība *                                                                            | TIR karnetes numurs* un turētāja ID                                                                              |
|                                              | 3 - Ievešana un izvešana 🕄 🔻                                                         |                                                                                                    |
| - Sutijums                                   | Nocītītāja muitas jastāda *                                                          | TIR kametes devinums tampinš tikai                                                                               |
| <ul> <li>Pamata informācija</li> </ul>       |                                                                                      |                                                                                                    |
| <ul> <li>Iesaistītās puses</li> </ul>        |                                                                                      |                                                                                                    |
| = Dokumenti                                  | Galamērķa muitas iestāde *                                                           | Norāde uz īpašiem apstākļiem                                                                                     |
| - Dokumenti                                  | LV000210 - RĪGAS BRĪVOSTAS MKP 🛛 🕄 🔻                                                 | - «Pamatnostaunes»                                                                                               |
| - HC (1)                                     |                                                                                      |                                                                                                    |
| <ul> <li>Transports</li> </ul>               | FE11E07475 UZDEKIOTAN INTERNATIONAL OÜ VIIIandika OO 10 Telline teruniin 10106       |                                                                                                    |
| Saistītā informācija 🔥 🔨                     | EETTSU/4/5, UZBERISTAN INTERNATIONAL OU, VIIIardi (n 22-12, Taliinn, Igaunija, 10136 |                                                                                                    |
|                                              | lerašanās datums                                                                     |                                                                                                    |
| <ul> <li>Saistitie paziņojumi (0)</li> </ul> |                                                                                      | Saistoše maršnite                                                                                                |
| <ul> <li>Pieprasījumi (0)</li> </ul>         | dd.mm.gggg                                                                           |                                                                                                    |
| <ul> <li>Versijas (1)</li> </ul>             | Paredzamais kontroles datums                                                         |                                                                                                    |
| Vēcturo                                      |                                                                                      |                                                                                                    |
| vesture                                      |                                                                                      |                                                                                                    |
|                                              | Atļaujas (0)                                                                         | <b>v</b>                                                                                                    |
|                                              |                                                                                      | Saglahāt kā failu Aizvērt                                                                                        |
|                                              |                                                                                      | Sugara a funda a funda a funda a funda a funda a funda a funda a funda a funda a funda a funda a funda a funda a |

### TIR karnetes elektroniskās deklarācijas aizpildīšana

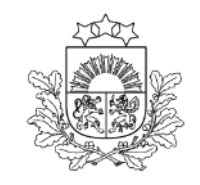

| Deklarācija                            | ^ | Galvojumi (1)                                          |               |                   |                   |                                              |                            | ^         |                      |
|----------------------------------------|---|--------------------------------------------------------|---------------|-------------------|-------------------|----------------------------------------------|----------------------------|-----------|----------------------|
| <ul> <li>Pamatnostādnes</li> </ul>     |   | Galvojuma veids                                        | GRN           | Citas atsauce     | es uz galvojumu   | Summa, kurai nepieciešams Valūt<br>galvojums | a                          |           |                      |
| <ul> <li>lesaistītās puses</li> </ul>  |   | B - Guarantee for goods dispatched under TIR procedure |               |                   |                   |                                              |                            | N 🛍       |                      |
| <ul> <li>Muitas iestādes</li> </ul>    |   |                                                        |               |                   |                   | Pozultātu okoita                             | alană 25 💳 1 no 1          |           | └─Sadaļa «Galvojumi» |
| - Galvojumi (1)                        |   |                                                        |               |                   |                   | Rezultatu skalts                             |                            |           | iāuzrāda tikai       |
| - Sūtījums                             | ^ |                                                        |               |                   |                   |                                              | P                          | Pievienot |                      |
| <ul> <li>Pamata informācija</li> </ul> |   | Muitos parāda aprākins ITVS TAPIC (0)                  |               |                   |                   |                                              |                            | •         | galvojuma veids «B»  |
| <ul> <li>Iesaistītās puses</li> </ul>  |   | iviutas paraua apreșiris 11 vo TARIC (0)               |               |                   |                   |                                              |                            | ~         |                      |
| <ul> <li>Dokumenti</li> </ul>          |   | Deklarācijas preču pozīcijas numurs Preces kods        | Nodokļa veids | Nodokļa bāze      | Nodokļa likme     | Nodokļa summa                                | lekļaut galvojuma su       | ummā      |                      |
| - HC (1)                               |   |                                                        |               | Nav pieejamu datu |                   |                                              |                            |           |                      |
| <ul> <li>Transports</li> </ul>         |   |                                                        |               |                   |                   | Rezultātu sk                                 | kaits lapā 25 🔻 no         | < >       |                      |
| Saistītā informācija                   | ^ |                                                        |               |                   |                   |                                              |                            |           |                      |
| — Saistītie paziņojumi (0)             |   | ITVS preču muitas parāda kopsumma: 0.00 EUR            |               |                   |                   |                                              | Dzēst Pā                   | ārrēķināt |                      |
| <ul> <li>Pieprasījumi (0)</li> </ul>   |   | Manuālais aprēķins (0)                                 |               |                   |                   |                                              |                            | ^         |                      |
| <ul> <li>Versijas (1)</li> </ul>       |   | Deklarācijas preču pozīcijas numurs Preces kods        | Nodokļa veids | Nodokļa bāze      | Nodokļa likme     | Nodokļa summa                                | Iekļaut galvojuma<br>summā |           |                      |
| Vēsture                                |   |                                                        |               | Nav pieejamu datu |                   |                                              |                            |           |                      |
|                                        |   |                                                        |               |                   |                   | Rezultātu sk                                 | kaits lapā 25 🔻 no         | < >       |                      |
|                                        |   |                                                        |               |                   |                   |                                              | ·                          |           |                      |
|                                        |   | Manuālo aprēķinu kopsumma: 0.00 EUR                    |               |                   |                   |                                              | Dzēst                      | Pievienot |                      |
|                                        |   |                                                        |               |                   |                   |                                              |                            | Turpināt  |                      |
|                                        |   |                                                        |               | Kopēt deklarāciju | Dzēst deklarāciju | Saglabāt kā failu                            | Aizvērt Pārbaudīt          | lesniegt  |                      |

# D tipa deklarācijas iesniegšana

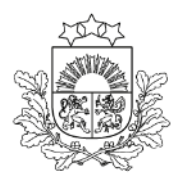

| Deklarāciju saraksts / Deklarāci       | ja / Pamatnostādnes                                          |                                    |                          |                             |                              |             |                             |       |                   |
|----------------------------------------|--------------------------------------------------------------|------------------------------------|--------------------------|-----------------------------|------------------------------|-------------|-----------------------------|-------|-------------------|
| Informējam, ka gadījumā, kad           | iespējamā muitas parāda aprēķins nav veikts TKS sistē        | mā, deklarācijas apstrāde var pra  | ısīt papildu laiku.      |                             |                              |             |                             |       |                   |
| Pamatdati                              |                                                              |                                    |                          |                             |                              |             |                             | •     |                   |
| ranatuati                              |                                                              |                                    |                          |                             |                              |             | Chatwar                     |       |                   |
| Deklarācijas tips: Deklarācija         | No                                                           | osūtītāja MI: LV000207 Pirmsiekrau | išana (04.04.2025 10:23: | 35) Ve                      | ersija: 0 (Aktuāla)          |             | <u>Statuss</u>              |       |                   |
| Deklarācijas veids: T1 D               | Ga                                                           | lamērķa MI: LV000210               |                          | Di                          | rošība: 2 - Izvešana         |             | "Dirmoial (roušana»         |       |                   |
| LRN: 4000303206525094N001R             | Z Ka                                                         | mpetentā MI: LV009999              |                          | le                          | esniegšanas datums: 04.04.20 | 25 10:23:35 |                             |       | «Pirmsiekrausana» |
| MRN:                                   |                                                              |                                    |                          |                             |                              |             |                             |       |                   |
| 🗌 Norāde uz samazinātu datu k          | ори                                                          |                                    |                          |                             |                              |             |                             |       |                   |
| Vienkāršotā procedūra                  |                                                              |                                    |                          |                             |                              |             |                             |       |                   |
| 🗌 Iesniegta, izmantojot program        | nmisko saskarni                                              |                                    |                          |                             |                              |             |                             |       |                   |
|                                        |                                                              |                                    |                          |                             |                              |             |                             |       |                   |
| Deklarācija                            | Deklarācijas veids                                           |                                    |                          |                             |                              |             |                             |       |                   |
| - Pamatnostādnes                       | T1 - Preces, kurām piemērota Savienības ārējā tranzīt        |                                    |                          |                             |                              |             |                             |       |                   |
| <ul> <li>Jesaistītās nuses</li> </ul>  | Papilddeklarācijas veids                                     |                                    |                          |                             |                              |             |                             |       |                   |
| leoulottuo puoco                       | D - standarta muitas deklarācijas iesniegšana (kā nor        | ādīts pie A koda) saskaņā ar Kod   | leksa 171. par 🚯         | Pirmsiekraušanā deklarāc    | cija netiks labota           |             |                             |       |                   |
| <ul> <li>Muitas iestādes</li> </ul>    |                                                              |                                    |                          |                             |                              |             |                             |       |                   |
| – Galvojumi (1)                        | Drošība                                                      |                                    |                          | TIR karnetes turētājs (ID)  |                              |             |                             |       |                   |
| - Sittiume                             | 2 - Izvešana                                                 |                                    |                          |                             |                              |             |                             | 0     |                   |
|                                        | Nosūtītāja muitas iestāde                                    |                                    |                          | TIR karnetes numurs         |                              |             |                             |       |                   |
| <ul> <li>Pamata Informacija</li> </ul> | LV000207 - ŠĶIROTAVAS MKP                                    |                                    |                          |                             |                              |             |                             | 0     |                   |
| <ul> <li>lesaistītās puses</li> </ul>  |                                                              |                                    |                          |                             |                              |             |                             | ] -   |                   |
| <ul> <li>Dokumenti</li> </ul>          | Galamērķa muitas iestāde                                     |                                    |                          | TIR karnetes derīguma termi | ņš                           |             |                             |       |                   |
| - 110 (0)                              | LV000210 - RĪGAS BRĪVOSTAS MKP                               |                                    |                          |                             |                              |             |                             |       |                   |
| - nc (2)                               | Tranzīta procedūras izmantotājs (identifikācijas numurs, nos | aukums, adrese)                    |                          |                             |                              |             |                             |       | 20 dianu laikā    |
| <ul> <li>Transports</li> </ul>         | LV40003032065, LATVIJAS DZELZCELŠ VAS, GOGOL                 | <b>ð</b>                           | SU UIEITU TAIKA          |                             |                              |             |                             |       |                   |
| Nosūtītāja muitas iestāde              | . , , ,                                                      |                                    | iziocniodz               |                             |                              |             |                             |       |                   |
| Galamērka muitas iestāde               | Ierašanās datums                                             |                                    |                          |                             |                              |             |                             |       |                   |
|                                        |                                                              |                                    | Ê                        |                             |                              |             |                             |       | uzrādīšanas       |
| Saistītā informācija                   | L                                                            |                                    |                          |                             |                              |             |                             |       |                   |
|                                        |                                                              | Kopet deklaráciju                  | Drukat darba versi       | Drukat svitrkodu            | Saglabat ka failu            | Aizvert     | izveidot uzradisanas paziņo | ojumu | pazinojums        |
|                                        |                                                              |                                    |                          |                             |                              |             |                             |       |                   |

# Tranzīta deklarācija. Iesniegšana

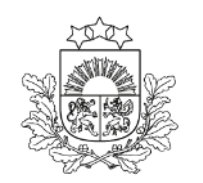

Valsts ieņēmumu dienests

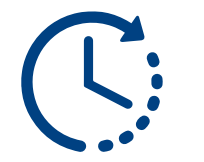

Deklarācijas pārbaude var ilgt pāris sekundes

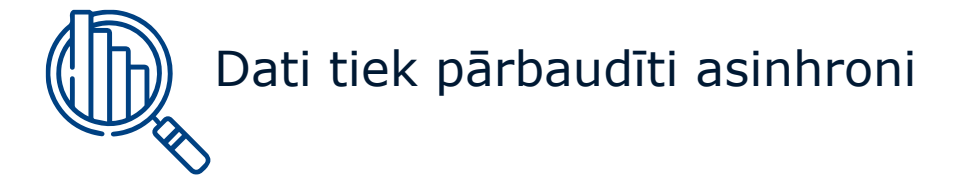

Informācija par kļūdām tiek norādīta «Paziņojumos», izmantojot krāsu apzīmējumus:

Informācija par kļūdām

Informatīvi brīdinošs paziņojums

Informatīvs paziņojums par veiksmīgām datu pārbaudēm

Kad deklarācija ir veiksmīgi iesniegta, turpmāk jāseko līdzi deklarācijas statusam. Lai atjaunotu informāciju, var izmantot pogu F5

# Tranzīta deklarācijas labošana

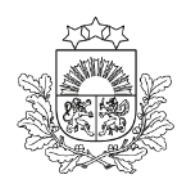

Valsts ieņēmumu dienests

| Deklarācijas tips: Deklarācija         |                                                          | Nosūtītāja MI: LV000207 Labojumi pieprasīti (02.1 | 1.2023 13:0 | 6:01)                                 | Versija: 0 (Aktuāla)  |                     |      |
|----------------------------------------|----------------------------------------------------------|---------------------------------------------------|-------------|---------------------------------------|-----------------------|---------------------|------|
| Deklarācijas veids: T1 A               |                                                          | Galamērķa MI: LV000240                            |             |                                       | Drošība: 2 - Izvešana |                     |      |
| LRN: 4000303206523299N003W             | н                                                        | Kompetentā MI: LV009999                           |             |                                       | Iesniegšanas datums:  | 26.10.2023 17:28:59 |      |
| MRN: 23LV0002070002AIK4                |                                                          |                                                   |             |                                       | Pieņemšanas datums:   | 26.10.2023 17:29:27 |      |
| 🔲 Norāde uz samazinātu datu k          | ори                                                      |                                                   |             |                                       |                       |                     |      |
| Vienkāršotā procedūra                  |                                                          |                                                   |             |                                       |                       |                     |      |
| Iesniegta izmantojot program           | misko saskarni                                           |                                                   |             |                                       |                       |                     |      |
| Deklarācija                            | Deklarācijas veids                                       |                                                   |             |                                       |                       |                     |      |
| <ul> <li>Pamatnostādnes</li> </ul>     | T1 - Preces, kurām piemērota Savienības ārējā tra        | anzīta procedūra                                  |             | Vienkāršotā procedūra                 | a 🗌 Norāde uz samaz   | inātu datu kopu     |      |
| <ul> <li>lesaistītās puses</li> </ul>  | Papilddeklarācijas veids                                 |                                                   | _           | TIR karnetes turētājs (ID)            |                       |                     |      |
| <ul> <li>Muitas iestādes</li> </ul>    | A - standarta muitas deklarācija (saskaņā ar Kode        | eksa 162. pantu)                                  | 0           |                                       |                       |                     | 0    |
| <ul> <li>Galvojumi (1)</li> </ul>      | Drošība                                                  |                                                   |             | TIR karnetes numurs                   |                       |                     | <br> |
| - Sūtījums                             | 2 - Izvešana                                             |                                                   |             |                                       |                       |                     | 0    |
| <ul> <li>Pamata informācija</li> </ul> | Nosūtītāja muitas iestāde                                |                                                   |             | TIR karnetes derīguma te              | ermiņš                |                     |      |
| <ul> <li>lesaistītās puses</li> </ul>  | LV000207 - ŠĶIROTAVAS MKP                                |                                                   |             |                                       |                       |                     | Ê    |
| <ul> <li>Dokumenti</li> </ul>          | Galamērķa muitas iestāde                                 |                                                   |             | Norāde uz īpašiem apstā               | kļiem                 |                     | <br> |
| - HC (1)                               | LV000240 - LIDOSTAS MKP                                  |                                                   |             |                                       |                       |                     |      |
| = Transports                           | Tranzīta procedūras izmantotājs (identifikācijas numurs, | , nosaukums, adrese)                              |             |                                       |                       |                     | <br> |
|                                        | LV40003032065, LATVIJAS DZELZCEĻŠ VAS, GO                | GOĻA 3, Rīga, Latvija, LV1050                     |             |                                       |                       |                     |      |
| - Saistita il Ilacija -                | lerašanās datums                                         |                                                   |             |                                       |                       |                     |      |
| Diserce internition (0)                |                                                          |                                                   |             | <ul> <li>Saistošs maršruts</li> </ul> |                       |                     |      |
| - Pieprasijumi (1)                     | Paredzamais kontroles datums                             |                                                   |             |                                       |                       |                     |      |
| <ul> <li>versijas (1)</li> </ul>       |                                                          |                                                   | m           |                                       |                       |                     |      |
| Vēsture                                |                                                          |                                                   |             |                                       |                       |                     |      |
|                                        |                                                          |                                                   |             |                                       |                       |                     |      |

Tranzīta deklarācijas labošana iespējama gan pēc **komersanta** iniciatīvas, gan **muitas amatpersonas** pieprasījuma statusā **«Pieņemts»**.

Labojumu pieprasījumi var tikt saņemti vairākkārt

# Tranzīta deklarācijas labošana

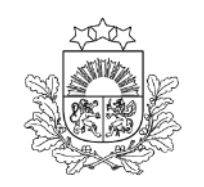

Valsts ieņēmumu dienests

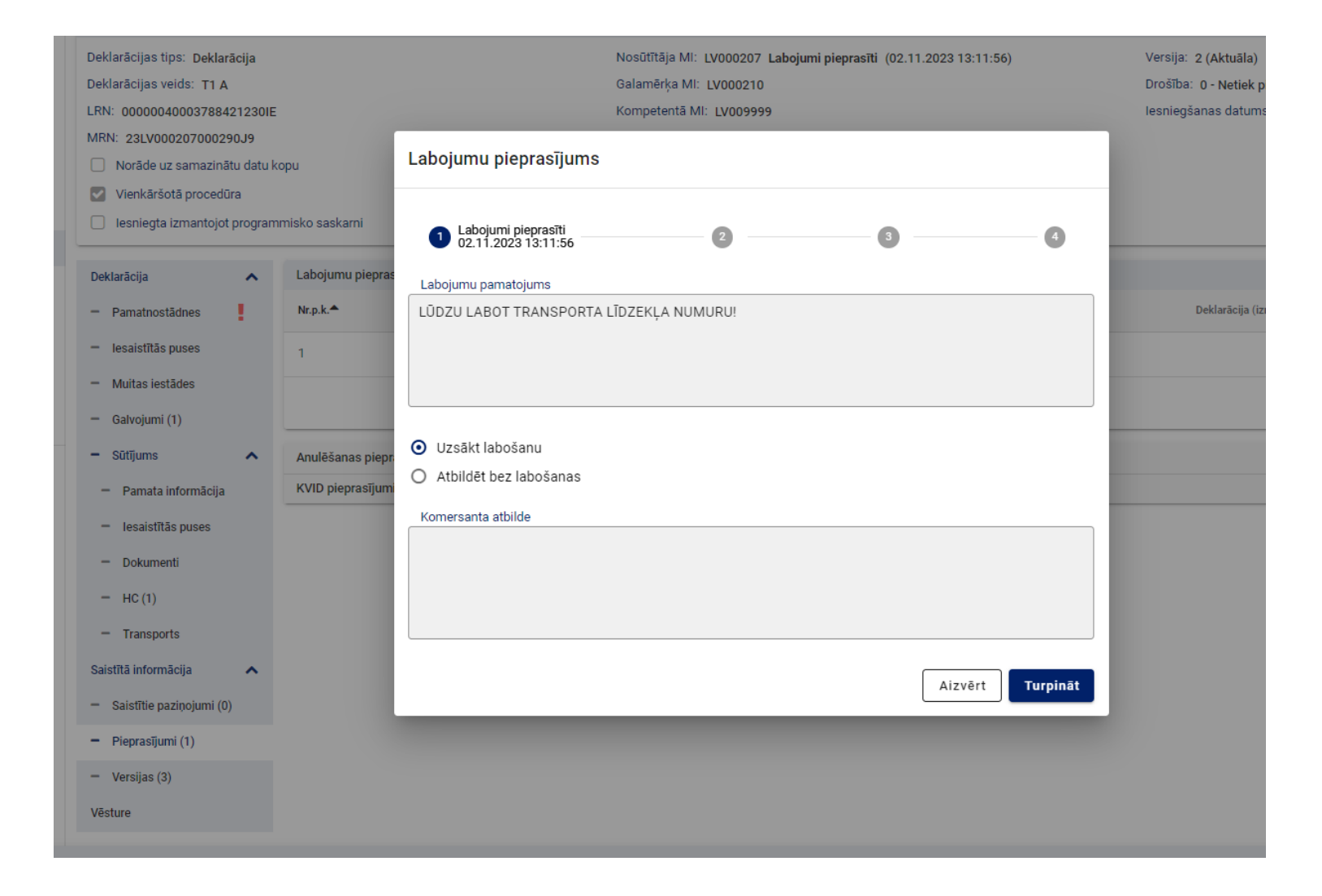

Lai aktivizētu deklarācijas laukus labošanai, sadaļā «Pieprasījumi» – «Labojumu pieprasījumi», jānospiež poga **«Turpināt»**.

Deklarācija nomaina statusu uz «Labojumi procesā»

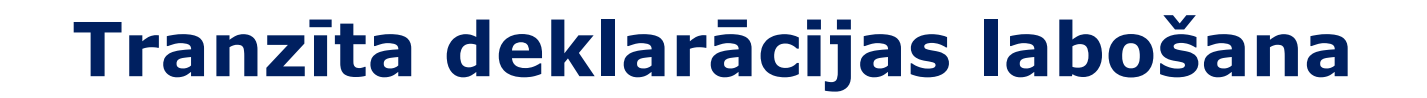

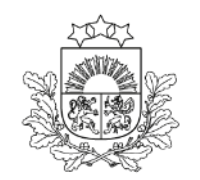

Valsts ieņēmumu dienests

Ja labošana, to

nepabeidzot, tiek

pārtraukta un deklarācija

«Versijas» ar nosaukumu «Deklarācijas izmaiņas»

aizvērta, tās labojamā versija pieejama sadaļā

| -14                                    |   | Deklarācijas veids                                                          |        |                                                          |          |
|----------------------------------------|---|-----------------------------------------------------------------------------|--------|----------------------------------------------------------|----------|
| екіагасіја                             | ^ | T1 - Preces, kurām piemērota Savienības ārējā tranzīta procedūra            |        | 🗌 Vienkāršotā procedūra 🔲 Norāde uz samazinātu datu kopu |          |
| Pamatnostādnes                         |   |                                                                             |        |                                                          |          |
| lesaistītās puses                      |   | Papilddeklarācijas veids                                                    | •      | TIR karnetes turētājs (ID)                               | •        |
| Muitas iestādes                        |   | A - standarta muitas deklarācija (saskaņa ar Kodeksa 162. pantu)            | •      |                                                          | •        |
| Galvoiumi (1)                          |   | Drošība                                                                     |        | TIR karnetes numurs                                      |          |
| 0                                      |   | 2 - Izvešana                                                                |        |                                                          | 0        |
| Sutijums                               | ^ | Nosūfītāja mujtas jestāde                                                   |        | TIR karnetes derīguma termiņš                            |          |
| <ul> <li>Pamata informācija</li> </ul> |   | LV000207 - ŠKIROTAVAS MKP                                                   |        |                                                          | <b>F</b> |
| <ul> <li>lesaistītās puses</li> </ul>  |   |                                                                             |        |                                                          |          |
| - Dokumenti                            |   | Galamērķa muitas iestāde                                                    |        | Norāde uz īpašiem apstākļiem                             |          |
| - HC (1)                               |   | LV000240 - LIDOSTAS MKP                                                     |        |                                                          |          |
| - Transmente                           |   | Tranzīta procedūras izmantotājs (identifikācijas numurs, nosaukums, adrese) |        |                                                          |          |
| - Transports                           |   | LV40003032065, LATVIJAS DZELZCEĻŠ VAS, GOGOĻA 3, Rīga, Latvija, LV1050      |        |                                                          |          |
| aistītā informācija                    | ^ |                                                                             |        |                                                          |          |
| Sai tie paziņojumi (0)                 |   | Ierašanās datums                                                            | 0-0-0- |                                                          |          |
| Pie sījumi (1)                         |   |                                                                             |        | Saistošs maršruts                                        |          |
| Versijas (2)                           |   | Paredzamais kontroles datums                                                |        |                                                          |          |
| ōsturo                                 |   |                                                                             | Ê      |                                                          |          |
| esture                                 |   | Allouise (0)                                                                |        |                                                          |          |
|                                        |   | Atļaujas (U)                                                                |        |                                                          | ~        |
|                                        |   |                                                                             |        | Labot                                                    | Turpināt |
|                                        |   |                                                                             |        |                                                          |          |

# Tranzīta deklarācijas labošana

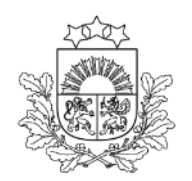

Valsts ieņēmumu dienests

| Deklarācijas tips: Deklarācija<br>Deklarācijas veids: TIR A<br>LRN: 4000303206523298N003UI<br>MRN: 23LV00020700029CM0<br>Norāde uz samazinātu datu k<br>Vienkāršotā procedūra<br>Iesniegta izmantojot program | H<br>opu<br>imisko saskarni                                                                       | Nosūtītāja MI: LV000207 Kontrole (Labojumi pieprasī<br>Galamērķa MI: LV000210<br>Kompetentā MI: LV009999 | ti) (02.1 | 11.2023 13:21:14) Versija: 0 (Aktuāla)<br>Drošība: 3 - Ievešana un izvešana<br>Iesniegšanas datums: 25.10.2023 11:02:35<br>Pieņemšanas datums: 25.10.2023 11:02:49 |                     |
|----------------------------------------------------------------------------------------------------|---------------------------------------------------------------------------------------------------|----------------------------------------------------------------------------------------------------|-----------|----------------------------------------------------------------------------------------------------|---------------------|
| Deklarācija 🔨                                                                                                    | Deklarācijas veids<br>TIR - TIR                                                                   |                                                                                                    |           | Vienkāršotā procedūra Norāde uz samazinātu datu kopu                                                                                                    |                     |
| <ul> <li>lesaistītās puses</li> <li>Muitas iestādes</li> </ul>                                                                                                    | Papilddeklarācijas veids<br>A - standarta muitas deklarācija (saskaņā ar Kod                      | eksa 162. pantu)                                                                                         | 0         | TIR karnetes turētājs (ID)<br>UZB/074/225                                                                                                    | 0                   |
| - Galvojumi (1)                                                                                                    | Drošība<br>3 - Ievešana un izvešana                                                               |                                                                                                    |           | TIR karnetes numurs XT85792341                                                                                                    | 0                   |
| <ul> <li>Pamata informăcija</li> </ul>                                                                                                    | Nosūtītāja muitas iestāde<br>LV000207 - ŠĶIROTAVAS MKP                                            |                                                                                                    |           | TIR karnetes derīguma termiņš                                                                                                    |                     |
| <ul> <li>lesaistītās puses</li> <li>Dokumenti</li> </ul>                                                                                                    | Galamērķa muitas iestāde<br>LV000210 - RĪGAS BRĪVOSTAS MKP                                        |                                                                                                    |           | Norāde uz īpašiem apstākļiem                                                                                                    |                     |
| <ul><li>HC (1)</li><li>Transports</li></ul>                                                                                                    | Tranzīta procedūras izmantotājs (identifikācijas numur<br>IV40003032065 LATVLIAS DZELZCELŠ VAS GO | s, nosaukums, adrese)<br>IGOLA 3. Rīga. Latvija. LV1050                                                  |           |                                                                                                    | ۲. A                |
| Saistītā informācija 🔨                                                                                                    | Ierašanās datums                                                                                  |                                                                                                    |           |                                                                                                    | 20                  |
| <ul> <li>Pieprasījumi (1)</li> </ul>                                                                                                    | Paredzamais kontroles datums                                                                      |                                                                                                    |           | Saistošs maršruts                                                                                                    |                     |
| <ul> <li>versijas (1)</li> <li>Vēsture</li> </ul>                                                                                                    |                                                                                                   |                                                                                                    |           | ]                                                                                                    |                     |
|                                                                                                    | Atļaujas (0)                                                                                      |                                                                                                    |           | Kopēt deklarāciju Saglabāt kā failu                                                                                                    | <b>∨</b><br>Aizvērt |

Labojumu pieprasījumu no muitas amatpersonas var saņemt arī statusā «Kontrole».

Tad var labot tikai pievienotos dokumentus.

Deklarācijas statuss ir «Kontrole (Labojumi pieprasīti)».

Labojumu pieprasījumi var tik saņemti vairākkārt

# Kontroles rezultāti nosūtītāja muitas iestādē

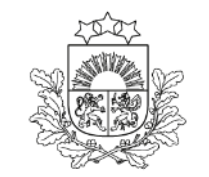

- A1 kontrole (dokumentu vai fiziskā), apmierinoši kontroles rezultāti
- A2 bez kontroles standarta procedūrai
- > A3 vienkāršotā procedūra, bez kontroles
- B1 kontrole (dokumentu vai fiziskā), neapmierinoši kontroles rezultāti. Deklarācija nonāk statusā «Preces tranzītā netiek izlaistas»

# Tranzīta deklarācijas izdruka

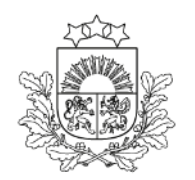

Valsts ieņēmumu dienests

| NMI / Deklarācija / Pamatno                  | stādnes                                                 |                     |               |                            |           |                            |                                          |                           |                   |                   |  |
|----------------------------------------------|---------------------------------------------------------|---------------------|---------------|----------------------------|-----------|----------------------------|------------------------------------------|---------------------------|-------------------|-------------------|--|
| Pamatdati                                    |                                                         |                     |               |                            |           |                            |                                          |                           |                   | ^                 |  |
| Deklarācijas tips: Deklarācija               |                                                         | Nosūtītāja MI: LV   | /000240 Preču | ı izlaišana atlauta (07.04 | .2025 13  | :19:58)                    | Versija: 0 (Aktu                         | iāla)                     |                   |                   |  |
| Deklarācijas veids: T1 A                     |                                                         | Galamērķa MI: L     | /000207 AAR   | sanem (07.04.2025 13       | :19:58)   | ,                          | Drošība: 0 - Net                         | tiek piemērots            |                   |                   |  |
| LRN: 4000303206525097N001S                   | 5                                                       | Kompetentā MI:      | LV009999 Pre  | ču izlai na atlauta (07.0  | 04.2025 1 | 13:19:58)                  | lesniedšanas datums: 07.04.2025 13:18:48 |                           |                   |                   |  |
| MRN: 25LV000240000193J5                      |                                                         |                     |               | , <b>`</b>                 |           | ,                          | -<br>Pieņemšanas da                      | atums: 07.04.2025 13:19:  | :35               |                   |  |
| 🗌 Norāde uz samazinātu datu k                | copu                                                    |                     |               |                            |           |                            | ,<br>Preču izlaišana                     | atlauta (datums): 07.04.2 | 2025 13:19:58     |                   |  |
| Vienkāršotā procedūra                        |                                                         |                     |               |                            |           |                            |                                          |                           |                   |                   |  |
| lesniegta, izmantoiot program                | nmisko saskarni                                         |                     |               |                            |           |                            |                                          |                           |                   |                   |  |
|                                              |                                                         |                     |               |                            |           |                            |                                          |                           |                   |                   |  |
| Deklarācija                                  | Deklarācijas veids                                      |                     |               |                            |           |                            |                                          |                           |                   |                   |  |
|                                              | T1 - Preces, kurām piemērota Savienības ārējā tra       | anzīta procedūra    |               |                            | 0         | Vienkāršotā procedūra      | 🗌 Norāde uz                              | : samazinātu datu kopu    |                   |                   |  |
| <ul> <li>Pamatnostadnes</li> </ul>           |                                                         |                     |               |                            |           |                            |                                          |                           |                   |                   |  |
| <ul> <li>lesaistītās puses</li> </ul>        | Papilddeklaracijas veids                                |                     |               |                            | •         |                            |                                          |                           |                   |                   |  |
| <ul> <li>Muitas iestādes</li> </ul>          | A - standarta muitas deklarācija (saskaņā ar Kode       | eksa 162. pantu)    |               |                            | •         |                            |                                          |                           |                   |                   |  |
| - Oshusiumi (1)                              | Drošība                                                 |                     |               |                            |           | TIR karnetes turētājs (ID) |                                          |                           |                   |                   |  |
| – Galvojumi (1)                              | 0 - Netiek piemērots                                    |                     |               |                            |           |                            |                                          |                           |                   | 6                 |  |
| - Sūtījums 🔨                                 |                                                         |                     |               |                            |           |                            |                                          |                           |                   |                   |  |
| <ul> <li>Pamata informācija</li> </ul>       | Nosūtītāja muitas iestāde                               |                     |               |                            |           | TIR karnetes numurs        |                                          |                           |                   |                   |  |
| = locaietītās pusos                          | LV000240 - LIDOSTAS MKP                                 |                     |               |                            |           |                            |                                          |                           |                   | 0                 |  |
| lesaistitas puses                            | Galamērka muitas iestāde                                |                     |               |                            |           | TIR karnetes derīguma ter  | minš                                     |                           |                   |                   |  |
| <ul> <li>Dokumenti</li> </ul>                |                                                         |                     |               |                            |           |                            |                                          |                           |                   | <b>A</b>          |  |
| — HC (1)                                     | 2,000207 0,440 0,470 0.444                              |                     |               |                            |           |                            |                                          |                           |                   |                   |  |
| <ul> <li>Transports</li> </ul>               | Tranzīta procedūras izmantotājs (identifikācijas numurs | , nosaukums, adrese | )             |                            |           |                            |                                          |                           |                   |                   |  |
| Tanoporto                                    | LV40003032065, LATVIJAS DZELZCEĻŠ VAS, GO               | GOĻA 3, Rīga, Latv  | ija, LV1050   |                            |           |                            |                                          |                           |                   | 🗁 🚯               |  |
| Nosūtītāja muitas iestāde                    |                                                         |                     |               |                            |           |                            |                                          |                           |                   |                   |  |
| Galamērķa muitas iestāde                     | lerašanās datums                                        |                     |               |                            |           | Norāde uz īpašiem apstāk   | ļiem                                     |                           |                   |                   |  |
| Saistītā informācija 🛛 🔺                     | 15.04.2025                                              |                     |               |                            |           |                            |                                          |                           |                   |                   |  |
|                                              | Paredzamais kontroles datums                            |                     |               |                            |           |                            |                                          |                           |                   |                   |  |
| <ul> <li>Saistitie nazinojumi (0)</li> </ul> |                                                         |                     |               | ſ                          |           |                            | ]                                        |                           |                   |                   |  |
|                                              |                                                         |                     | Aizvērt       | Drukāt pavaddokur          | nentu     | Drukāt Muitas iest         | ādes kopiju                              | Drukāt svītrkodu          | Saglabāt kā failu | Kopēt deklarāciju |  |

Kad preces ir izlaistas tranzītā, ir iespēja drukāt **pavaddokumentu** latviešu vai angļu valodā, ja nepieciešams, arī deklarācijas LRN vai MRN svītrkodu.

Pirms preču izlaišanas tranzītā ir iespējams izrukāt deklarācijas darba versiju

### **Papilddarbības** Iespējamā muitas parāda aprēķins ITVS

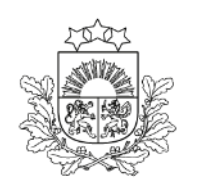

Valsts ieņēmumu dienests

| Muitas parāda aprēķir | าร                        |                           |               |               |                                  | ^             |
|-----------------------|---------------------------|---------------------------|---------------|---------------|----------------------------------|---------------|
| Neveikt mui           | itas parāda aprēķinu ITVS | 3                         |               |               |                                  |               |
| Preces vērtība *      |                           |                           | Preces vērtī  | bas valūta *  |                                  |               |
| 5000                  |                           |                           | BUR - Euro    |               |                                  | O -           |
| Preces vērtība (EUR)  | )                         |                           |               |               |                                  |               |
| 5000                  |                           |                           |               |               |                                  |               |
|                       |                           |                           |               |               |                                  |               |
| Papildu mērvienības   | s (1)                     |                           |               |               |                                  | ^             |
| Nr.p.                 | .k.                       | Daudzums papildmērvienībā | Papildu mēr   | vienība       | KN                               |               |
| 1                     |                           | 5                         | HLT - Hekto   | plitrs        |                                  | e 🗇           |
|                       |                           |                           |               |               | Rezultātu skaits lapā 25 🐨       | 1 no 1 < >    |
|                       |                           |                           |               |               | Dzēs                             | Pievienot     |
| Aprēķins ITVS TARIO   | C (3)                     |                           |               |               |                                  | ^             |
| Nodokļa veids         |                           | Nodokļa bāze              | Nodokļa likme | Nodokļa summa | lekļaut galvojuma summā          |               |
| 400 - Akcīzes nodok   | dis                       | 5.000000                  | 111.000       | 555.00        |                                  |               |
| A00 - levedmuitas n   | odoklis                   | 5.000000                  | 32.000        | 160.00        |                                  |               |
| B00 - PVN             |                           | 5715.000000               | 21.000 %      | 1200.15       |                                  |               |
|                       |                           |                           |               |               | Rezultātu skaits lapā 25 🔻       | 1 no 1 < >    |
| Nodokļu summa k       | opā: 1915.15 EUR          |                           |               |               | Dzēst                            | Aprēķināt     |
|                       |                           |                           |               |               | Drukāt darba versiju Saglabāt kā | failu Aizvērt |

Muitas parāda aprēķinu iespējams veikt preces līmenī **katrai** precei vai par **visām** deklarācijā iekļautajām precēm sadaļā «Galvojumi».

Veicot muitas parāda aprēķinu ar ITVS, ir jāaizpilda obligātie lauki «Preces vērtība» un «Preces vērtības valūta», kā arī «Papildu mērvienība», ja tas ir nepieciešams pēc TARIC tarifu pasākuma.

Pēc pogas «Aprēķināt» nospiešanas tiek attēlots muitas parāda aprēķins.

Aprēķinātā summa automātiski tiek iekļauta sadaļā «Galvojumi» kā «Summa, kurai nepieciešams galvojums».

### **Papilddarbības** *Manuāls iespējamā muitas parāda aprēķins*

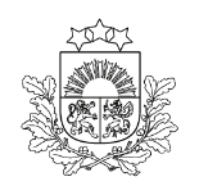

Valsts ieņēmumu dienests

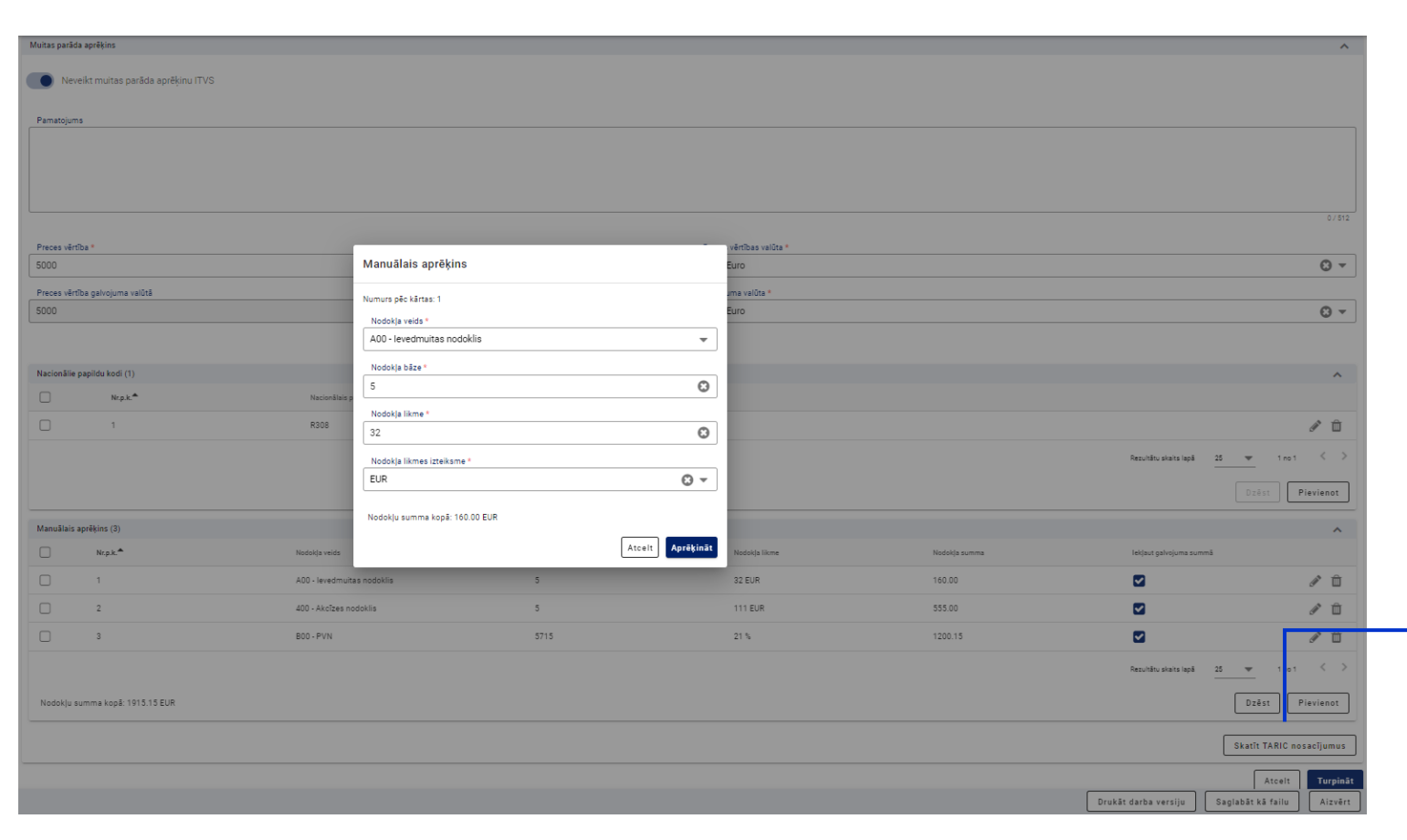

Ja TKS2 saņem paziņojumu par **ITVS nepieejamību**, tad TKS2 izmanto manuālu parāda aprēķinu.

Lai atteiktos no ITVS parāda aprēķina, jāizvēlas iespēja «Neveikt muitas parāda aprēķinu ITVS». Līdzīga iespēja ir sadaļā «Galvojumi».

Visi dati par parāda aprēķinu **jāievada manuāli,** izvēloties atbilstošo nodokļa veidu no klasifikatora. Iespējams veikt preces TARIC nosacījumu pārbaudi.

Ja ITVS ir pieejams, bet deklarētājs vēlas uzņemties atbildību par manuāli aprēķināto muitas parādu, tad «Pamatojuma laukā» ir iespēja ievietot **skaidrojumus** manuālam parāda aprēķinam.

### **Papilddarbības** *Iespējamā muitas parāda aprēķins netiek veikts sistēmā (pievienots faila veidā pie pavaddokumentiem)*

Ja muitas parāda aprēķins netiek veikts TKS2 sistēmā (ITVS vai manuāli), tad muitas parāda aprēķinu var **pievienot faila veidā** pie Pavaddokumentiem

Šādā gadījumā deklarācijas apstrādes laiks var palielināties

| Dokum   | enti               |                             |                   |                                      |                            |                                | ^                                              |  |  |  |  |  |
|---------|--------------------|-----------------------------|-------------------|--------------------------------------|----------------------------|--------------------------------|------------------------------------------------|--|--|--|--|--|
| lepriek | šējie dokumenti    | i (0)                       |                   |                                      |                            |                                | ~                                              |  |  |  |  |  |
| Pavadd  | Pavaddokumenti (2) |                             |                   |                                      |                            |                                |                                                |  |  |  |  |  |
|         | Nr.p.k.            | Veids                       | Atsauces numurs   | Dokumenta rindas pozīcijas<br>numurs | Informācijas papildinājums | Pielikums                      | Pielikuma apraksts                             |  |  |  |  |  |
|         | 1                  | N380 - Tirdzniecības rēķins | M/144IC CV 7732/2 | 7                                    | Some information           |                                | a 🛍 🗸                                          |  |  |  |  |  |
|         | 2                  | NZZZ - Citādi               | NN                |                                      | Muitas parāda aprēķins     | Nodoklu_apre_1.precei_ITVS.pdf | 🕹 🖉 🛍 🗸                                        |  |  |  |  |  |
|         |                    |                             |                   |                                      |                            |                                | Rezultātu skaits lapā 25 💌 1 no 1 < >          |  |  |  |  |  |
|         |                    |                             |                   |                                      |                            |                                | Lejupielādēt Dzēst Pievienot                   |  |  |  |  |  |
| Pārvad  | ājuma dokumer      | nti (0)                     |                   |                                      |                            |                                | ~                                              |  |  |  |  |  |
| Papildu | atsauces (0)       |                             |                   |                                      |                            |                                | ~                                              |  |  |  |  |  |
| Papildu | informācija (0)    | )                           |                   |                                      |                            |                                | ~                                              |  |  |  |  |  |
|         |                    |                             |                   |                                      |                            |                                | Drukāt darba versiju Saglabāt kā failu Aizvērt |  |  |  |  |  |

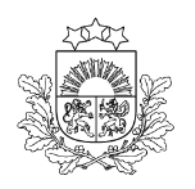

### **Papilddarbības** *Galvojuma atlikuma pārbaude*

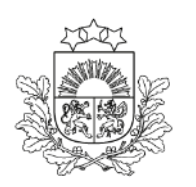

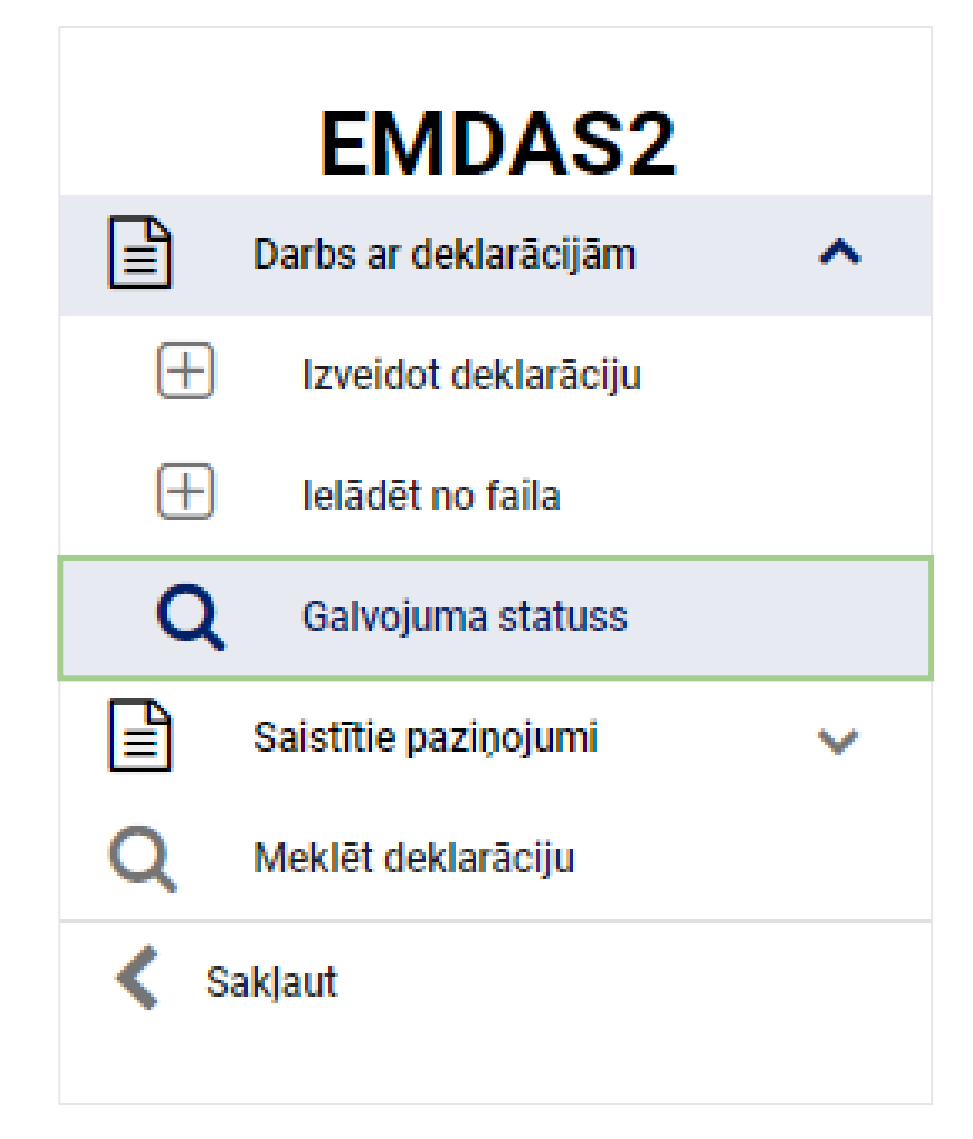

### **Papilddarbības** *Galvojuma atlikuma pārbaude*

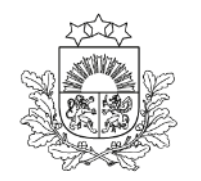

Valsts ieņēmumu dienests

| Deklarāciju saraksts / Galvojuma st | atuss     |          |                |            |     |                                                     |                            |                          |                    |         |
|-------------------------------------|-----------|----------|----------------|------------|-----|-----------------------------------------------------|----------------------------|--------------------------|--------------------|---------|
| Pieprasījums                        |           |          |                |            |     |                                                     |                            |                          |                    | ^       |
| GRN *                               |           |          |                |            |     | Pieprasījuma datums no                              |                            | Pieprasījuma datums līdz |                    |         |
| 23LV00999900001Z3                   |           |          |                | C          | 3   | 01.11.2023 00:00                                    | 8                          | 12.11.2023 23:59         |                    | 8       |
| Pionias kods *                      |           |          |                |            |     | dd.mm.gggg st:mi<br>Tranzīta procedūras izmantotāja | (Identifikācijas numurs) * | dd.mm.gggg st:mi         |                    |         |
| ····                                |           |          |                | C          |     | I V40003032065                                      | (ruentinkacijas nurnurs) " |                          |                    | 0.      |
|                                     |           |          |                |            |     | 211000002000                                        |                            |                          |                    | •       |
|                                     |           |          |                |            |     |                                                     |                            |                          | Notīrīt            | Meklēt  |
| GRN                                 |           |          |                |            |     | Veids                                               |                            |                          |                    |         |
| 23LV00999900001Z3                   |           |          |                |            |     | 0 - Guarantee waiver                                |                            |                          |                    | •       |
| Galvinieks                          |           |          |                |            |     | Galvojuma spēkā stāšanās dat                        | ums                        |                          |                    |         |
| LV40003064944                       |           |          |                |            |     | 25.07.2023 00:00:00                                 |                            |                          |                    |         |
| Izmantotā summa                     |           |          |                |            |     | Galvojuma derīguma termiņš                          |                            |                          |                    |         |
| 1331067.82                          |           |          |                |            |     | 25.07.2024 00:00:00                                 |                            |                          |                    |         |
| Valūtas kods                        |           |          |                |            |     | Atcelšanas spēkā stāšanās dat                       | ums                        |                          |                    |         |
| EUR - Euro                          |           |          |                |            | •   |                                                     |                            |                          |                    |         |
| Kopējā izmantotā summa pieprasījum  | a periodā |          |                |            |     | Atlikums                                            |                            |                          |                    |         |
| 60009.00                            |           |          |                |            |     | 998668932.18                                        |                            |                          |                    |         |
|                                     |           |          |                |            |     |                                                     |                            |                          |                    |         |
| Galvojuma izmantošanas dati (144)   |           |          |                |            |     |                                                     |                            |                          |                    | ^       |
| MRN                                 | NMI       | GMI      | Atsauces summa | Valūta     | Izn | nantošanas datums                                   | lerašanās datums           | Atbrīvošanas datums      | Anulēšanas datums  |         |
| 23LV0002070002F0J0                  | LV000207  | LV000411 | 1.00           | EUR - Euro | 10  | 0.11.2023 12:27:47                                  |                            |                          |                    |         |
| 23LV0002070002EZJ1                  | LV000207  | LV000411 | 1.00           | EUR - Euro | 10  | 0.11.2023 11:57:07                                  |                            |                          |                    |         |
| 23LV0002070002EUJ7                  | LV000207  | LV000411 | 1.00           | EUR - Euro | 10  | 0.11.2023 10:26:12                                  |                            |                          |                    |         |
|                                     |           |          |                |            |     |                                                     |                            |                          | Atvērt Excel failā | Aizvērt |

Norāda galvojuma numuru GRN, pieejas kodu, tranzīta procedūras izmantotāja EORI un pieprasījuma laika periodu (pēc izvēles)

## **Papilddarbības** Deklarāciju meklēšana

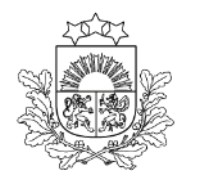

| MRN                                    |   |                                          | ]         | Tranzīta procedūras izmantotāja identifikācijas numurs      |   |                                                               |           |     |
|----------------------------------------|---|------------------------------------------|-----------|-------------------------------------------------------------|---|---------------------------------------------------------------|-----------|-----|
| LRN                                    |   |                                          | ]         | Tranzīta procedūras izmantotāja nosaukums                   |   |                                                               |           |     |
| Deklarācijas veids                     |   |                                          |           | TIR karnetes numurs                                         |   | TIR karnetes turētājs (ID)                                    |           | _   |
|                                        |   |                                          | •         |                                                             |   |                                                               |           |     |
| NMI                                    |   | NMI statuss                              |           | GMI                                                         |   | GMI statuss                                                   |           |     |
|                                        | • |                                          | -         |                                                             | • |                                                               |           | •   |
| NMI statusa maiņas datums un laiks no  |   | NMI statusa maiņas datums un laiks līdz  |           | GMI statusa maiņas datums un laiks no                       |   | GMI statusa maiņas datums un laiks līdz                       |           |     |
| 02.11.2023 00:00                       |   | 13.11.2023 23:59                         | 8         |                                                             |   |                                                               | É         | 1   |
| dd.mm.gggg st:mi                       |   | dd.mm.gggg st:mi                         |           | dd.mm.gggg st:mi                                            |   | dd.mm.gggg st:mi                                              |           |     |
| Paplašinātās meklēšanas kritēriji      |   |                                          |           |                                                             |   |                                                               |           | ^   |
| ТМІ                                    |   | TMI statuss                              |           | lesniegšanas datums un laiks no                             |   | lesniegšanas datums un laiks līdz                             |           |     |
|                                        | • |                                          | -         | [[                                                          |   |                                                               | É         |     |
| TMI statusa maiņas datums un laiks no  |   | TMI statusa maiņas datums un laiks līdz  |           | dd.mm.gggg st.mi<br>Pieņemšanas datums un laiks no          |   | dd.mm.gggg st.mi<br>Pieņemšanas datums un laiks līdz          |           |     |
| Í                                      |   |                                          | <b>**</b> |                                                             |   |                                                               | É         |     |
| dd.mm.gggg st:mi<br>IMIT               |   | dd.mm.gggg st:mi<br>IMIT statuss         |           | dd.mm.gggg st.mi<br>NMI preču izlaišanas datums un laiks no |   | dd.mm.gggg st:mi<br>NMI preču izlaišanas datums un laiks līdz |           |     |
|                                        | • |                                          | -         |                                                             |   |                                                               | É         |     |
| IMIT statusa mainas datums un laiks no |   | IMIT statusa mainas datums un laiks līdz |           | dd.mm.gggg st.mi<br>GMI preču izlaišanas datums un laiks no |   | dd.mm.gggg st:mi<br>GMI preču izlaišanas datums up laiks līdz |           |     |
|                                        |   |                                          | Ħ         |                                                             |   |                                                               | Í         |     |
| dd.mm.gggg st:mi                       |   | dd.mm.gggg st:mi                         |           | dd.mm.gggg st:mi                                            |   | dd.mm.gggg st:mi                                              |           |     |
| Nosutītāja identifikācijas numurs      |   | Nosutitaja nosaukums                     |           | Proceduras slēgšanas datums un laiks no                     |   | Proceduras slēgšanas datums un laiks līdz                     | 6         | *   |
|                                        |   |                                          |           | dd.mm.gggg st:mi                                            |   | dd.mm.gggg st:mi                                              |           |     |
| Saņēmēja identifikācijas numurs        |   | Saņēmēja nosaukums                       |           | Nosūtīšanas transportlīdzekļa veids                         |   | Nosūtīšanas transportlīdzekļa numurs                          |           |     |
| 1                                      |   |                                          |           | 1                                                           | _ |                                                               |           |     |
|                                        |   |                                          |           |                                                             |   |                                                               | Atvert Ex | cel |

## **Papilddarbības** Deklarāciju meklēšana

| Aiļu izvēle                       | ×               |
|-----------------------------------|-----------------|
| 🗌 Visas aiļu grupas               |                 |
| Deklarācijas                      | ~               |
| HC                                | ~               |
| Preces                            | ~               |
| Pavaddokumenti deklarāciju līmenī | ~               |
| Pavaddokumenti HC līmenī          | ~               |
| Pavaddokumenti preču līmenī       | ~               |
|                                   | Atcelt Turpināt |

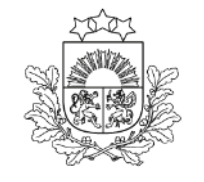

Valsts ieņēmumu dienests

Veidojot *Excel* failu, izvēlas tās vērtības no deklarācijas, kuras jāiekļauj datu atlasē

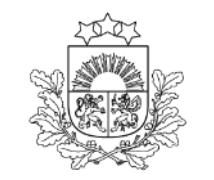

# Noslēgto deklarāciju atlase

| 5523                       | Deklarād                          | ciju saraksts                    |                       |                         |                                           |                                                        |                        |                  |                     |                   |                          |           |            |
|----------------------------|-----------------------------------|----------------------------------|-----------------------|-------------------------|-------------------------------------------|--------------------------------------------------------|------------------------|------------------|---------------------|-------------------|--------------------------|-----------|------------|
|                            | Meklēšanas kritēriji              |                                  |                       |                         |                                           |                                                        |                        |                  |                     |                   |                          | ^         |            |
|                            | MRN                               |                                  |                       |                         |                                           | Tranzīta procedūras izmantotāja identifikācijas numurs |                        |                  |                     |                   |                          |           |            |
|                            |                                   |                                  |                       |                         |                                           |                                                        |                        | ,                | ,                   |                   |                          |           |            |
| Starte C                   |                                   |                                  |                       |                         |                                           |                                                        |                        |                  |                     |                   |                          |           |            |
| Valsts ieņēmumu dienests   | LRN                               |                                  |                       |                         | Tranzīta procedūras izmantotāja nosaukums |                                                        |                        |                  |                     |                   |                          |           |            |
|                            |                                   |                                  |                       |                         |                                           |                                                        |                        |                  |                     |                   |                          |           |            |
| EMDAS2                     |                                   |                                  |                       |                         |                                           |                                                        |                        |                  |                     |                   |                          |           |            |
| 📄 Darbs ar deklarācijām 🔨  | Deklar                            | ācijas veids                     |                       |                         |                                           |                                                        | TIR karnetes numurs    |                  | ]                   | TIR karnetes turē | itājs (ID)               |           |            |
| + Izveidot deklarāciju     |                                   |                                  |                       |                         |                                           | •                                                      |                        |                  |                     |                   |                          |           |            |
|                            | NMI                               |                                  |                       | NMI statuss             |                                           |                                                        | GMI                    |                  |                     | GMI statuss       |                          |           |            |
|                            |                                   |                                  | •                     |                         |                                           | •                                                      |                        |                  | •                   |                   |                          |           | -          |
| Q Galvojuma statuss        |                                   |                                  |                       |                         |                                           |                                                        |                        |                  |                     |                   |                          |           |            |
| 📄 Saistītie paziņojumi 🗸 🗸 | NMI st                            | tatusa maiņas datums un laiks no |                       | NMI statusa maiņas da   | ıtums un laiks līdz                       |                                                        | GMI statusa maiņas dat | tums un laiks no | ~~                  | GMI statusa mai   | ņas datums un laiks līdz |           |            |
| Caldaut                    | 17.03                             | .2024 00:00                      | 8                     | 15.06.2024 23:59        |                                           | 8                                                      |                        |                  |                     |                   |                          |           |            |
| Sakjaut                    | dd.mm.<br>KMI st                  | gggg stimi<br>ratuss             |                       | dd.mm.gggg st:mi        |                                           |                                                        | d l.mm.gggg st:mi      |                  |                     | dd.mm.gggg st:mi  |                          |           |            |
|                            |                                   | De Brocodüras slāgčana           |                       |                         |                                           | 0 -                                                    |                        |                  |                     |                   |                          |           |            |
|                            |                                   | KMI_PS - Proceduras siegsana     |                       | <b>U</b> ·              |                                           |                                                        |                        |                  |                     |                   |                          |           |            |
|                            | NIVII SI                          | atusa maiņas datums un laiks no  |                       | Kivir statusa maiņas ua | tums un laiks liuz                        |                                                        |                        |                  |                     |                   |                          |           |            |
|                            |                                   |                                  | <b>#</b>              |                         |                                           | <b>#</b>                                               |                        |                  |                     |                   |                          |           |            |
|                            | dd.mm.                            | gggg st:mi                       |                       | dd.mm.gggg st:mi        |                                           |                                                        |                        |                  |                     |                   |                          |           |            |
|                            |                                   |                                  |                       |                         |                                           |                                                        |                        |                  |                     |                   |                          |           |            |
|                            | Paplašinātās meklēšanas kritēriji |                                  |                       |                         |                                           |                                                        |                        |                  |                     | ~                 |                          |           |            |
|                            |                                   |                                  |                       |                         |                                           |                                                        |                        |                  |                     |                   | Notīrīt                  | Meklēt de | klarāciju  |
|                            |                                   |                                  |                       |                         |                                           |                                                        |                        |                  |                     |                   |                          | Mekletu   | .kiaraoija |
|                            | Doklarā                           | nijae (20)                       |                       |                         |                                           |                                                        |                        |                  |                     |                   |                          |           | ^          |
|                            | Veide                             | silao (03)                       |                       | No olititiin muite-     |                                           | NMI status mains                                       | Calamãrka muita-       |                  | OMI statusa maina - |                   | VMI statusa maines       | VDNM      | VDOM       |
|                            | veids                             | LRN                              | MRN                   | iestāde                 | NMI statuss                               | datums <sub>e</sub>                                    | iestāde                | GMI statuss      | datums              | KMI statuss       | datums                   | V.P.NIVI  | V.P.GWI    |
|                            | т1                                | 9000006928124166N0018T           | 24I V0002070000W.J.J6 | 1V000207                | Preču izlaišana                           | 14.06.2024.12:56:44                                    | 1000207                | Preces           | 14.06.2024.13:12:44 | Procedūras        | 14.06.2024 13:12:44      |           |            |
|                            |                                   |                                  |                       |                         | atļauta                                   |                                                        |                        | izlaistas        |                     | slēgšana          |                          |           | 0          |
|                            |                                   |                                  |                       |                         |                                           |                                                        |                        |                  |                     |                   |                          | Atv       | ērt Excel  |
|                            |                                   |                                  |                       |                         |                                           |                                                        |                        |                  |                     |                   |                          |           |            |

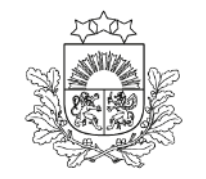

# Kontroles rezultāti galamērķa muitas iestādē

- A2 bez kontroles
- A1 kontrole (dokumentu vai fiziskā), apmierinoši kontroles rezultāti
- > A5 kontrole (dokumentu vai fiziskā), neatbilstības nerada muitas parādu
- B1 kontrole (dokumentu vai fiziskā), neapmierinoši kontroles rezultāti. Deklarācija nonāk statusā «Gaida uz neatbilstību novēršanu». Darbības jāveic nosūtītāja valsts kompetentajām muitas iestādēm

# Neatbilstību izdruka

### Sadaļa: Galamērķa muitas iestāde – Kontroles rezultāti

| MA M                       |                                              | Kontroles datums                  | Plombas nav bojātas                                                          |
|----------------------------|----------------------------------------------|-----------------------------------|------------------------------------------------------------------------------|
|                            | <ul> <li>lesaistītās puses</li> </ul>        | 24.04.2024                        | Slēgts Importa MKP                                                           |
|                            | <ul> <li>Muitas iestādes</li> </ul>          |                                   |                                                                              |
|                            | – Galvojumi (1)                              | Kontroles veids                   | TIR lapas numurs                                                             |
| Valsts ionāmumu dioposts   | - Sūtījums 🔨                                 |                                   |                                                                              |
| valsts leijemuniu ülenests | <ul> <li>Pamata informácija</li> </ul>       | Kontroles rezultātu kods          | TIR izkraušanas pazīme                                                       |
| EMDAS2                     |                                              | B1 - Neapmierinoši                |                                                                              |
| Darbs ar deklarācijām      | <ul> <li>lesaistitas puses</li> </ul>        |                                   |                                                                              |
| Izveidot deklarāciju       | <ul> <li>Dokumenti</li> </ul>                | Kontroles piezīmes                |                                                                              |
|                            | - HC (1)                                     |                                   |                                                                              |
|                            | - Transports                                 |                                   |                                                                              |
| Q Galvojuma statuss        | Nosūtītāja muitas iestāde                    |                                   |                                                                              |
| 📄 Saistītie paziņojumi 🗸 🗸 | Galamērka muitas iestāde                     |                                   |                                                                              |
| < Sakjaut                  | Galamença muitas lestade                     | Citae naathiletihae               |                                                                              |
|                            | Saistītā informācija 🔨 🔨                     |                                   |                                                                              |
|                            | <ul> <li>Saistītie paziņojumi (2)</li> </ul> |                                   |                                                                              |
|                            | <ul> <li>Pieprasījumi (0)</li> </ul>         |                                   |                                                                              |
|                            | - Versijas (1)                               |                                   |                                                                              |
|                            | Vēsture                                      |                                   |                                                                              |
|                            |                                              | Nākamās piemērotās procedūras (1) | ٨                                                                            |
|                            |                                              | Vaide                             | Ate super purpure                                                            |
|                            |                                              | renus                             | Arodni co umunio                                                             |
|                            |                                              | С                                 | SSSSSSSSSSSSSSSSSSSSSSSSSSSSSSSSSSSSSS                                       |
|                            |                                              |                                   | Barultāru eksite lanā 25 📼 1 eo 1 🖌                                          |
|                            |                                              |                                   |                                                                              |
|                            |                                              |                                   | Konstatētās neatbilstības Drukāt izkraušanas piezīmes Aizvērt                |
|                            |                                              |                                   |                                                                              |
|                            |                                              | Kopēt dekl                        | arāciju Drukāt pavaddokumentu Drukāt darba versiju Saglabāt kā failu Aizvērt |

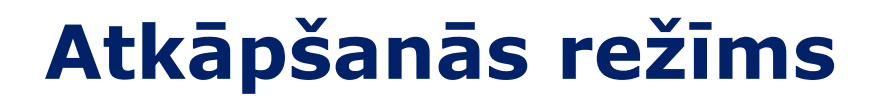

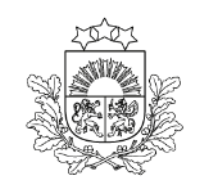

Valsts ieņēmumu dienests

Ja VID informē par sistēmas darbības traucējumiem un tiek izsludināts «Atkāpšanās režīms», deklarāciju var noformēt papīra formā

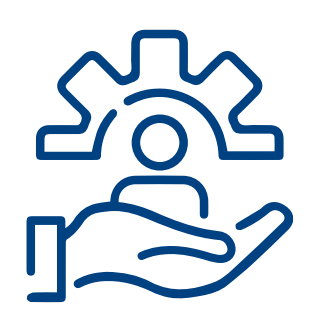

Darba laikā informāciju par deklarāciju noformēšanu atkāpšanās režīmā izsludina **EMDAS palīdzības dienests** 

Ārpus darba laika lēmumu par deklarāciju noformēšanu atkāpšanās režīmā pieņem muitas iestādes amatpersonas

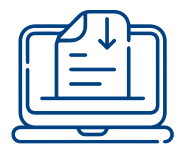

Veidlapas pieejamas VID tīmekļvietnē: https://www.vid.gov.lv/lv/veidlapas

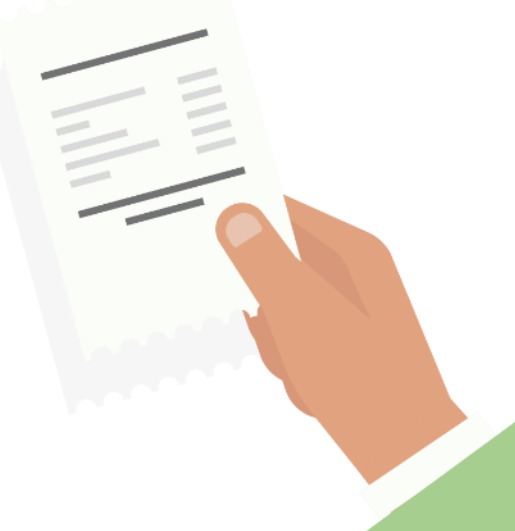

# Kur meklēt informāciju

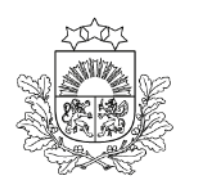

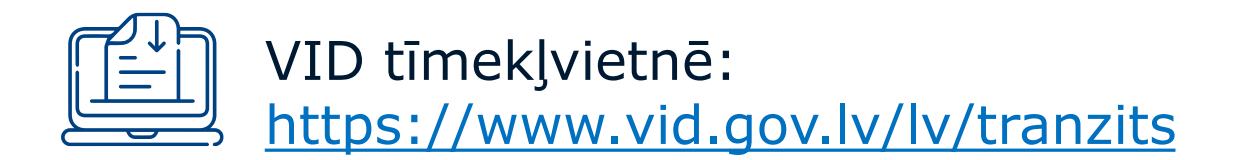

- > Skaidrojumi par tranzīta procedūras piemērošanu un pabeigšanu
- Videoseminārs par TKS2
- Biežāk uzdotie jautājumi
- > Ceļa karte atzītajiem saņēmējiem par tranzīta procedūras pabeigšanu
- Citas noderīgas lietas un jaunumi par tranzītu

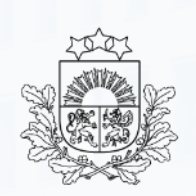

Valsts ieņēmumu dienests

NCTShelpdesk@vid.gov.lv

Tālruņi: 67121089, 67121090, 67121091, 67121092, 67121093

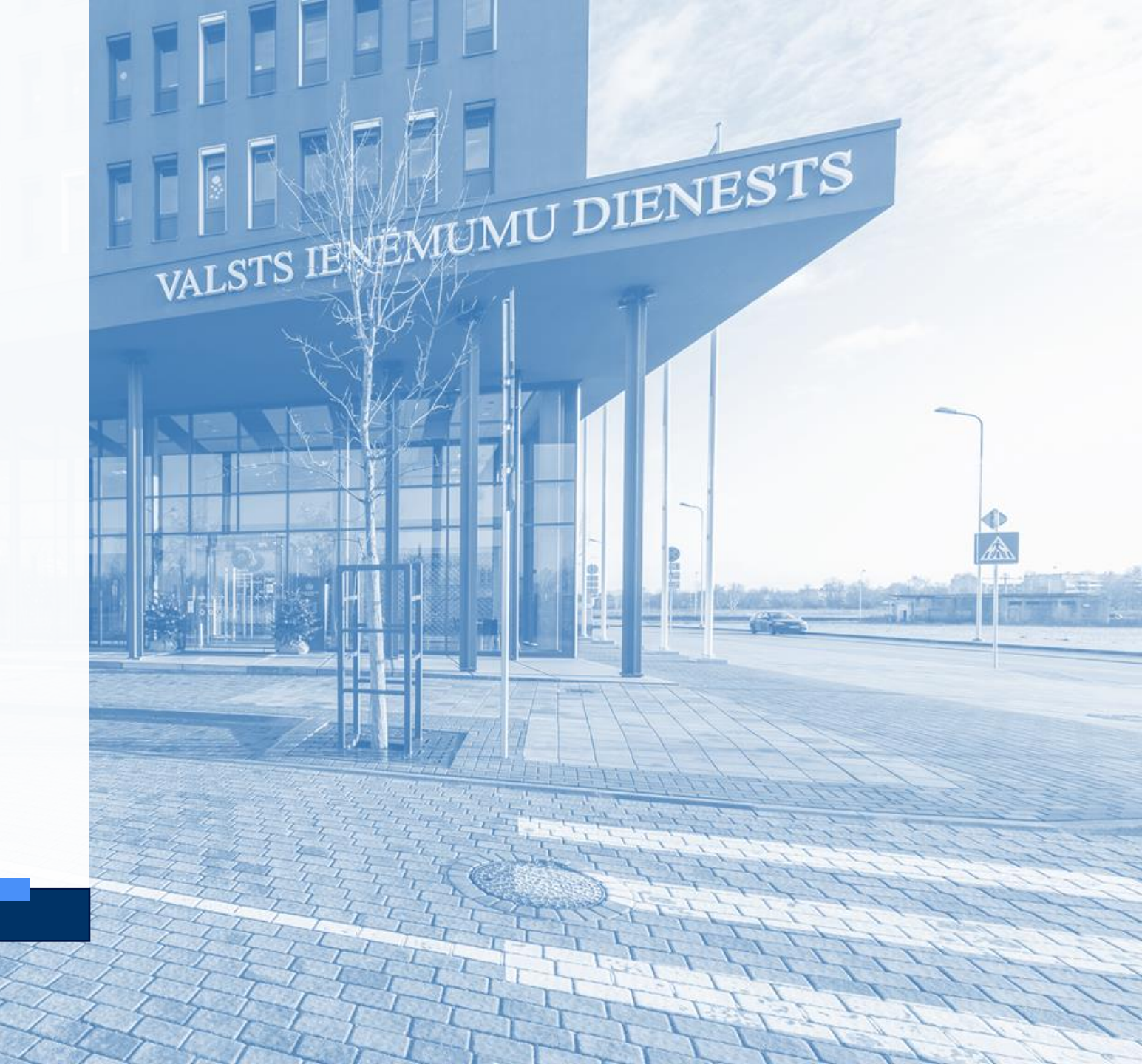